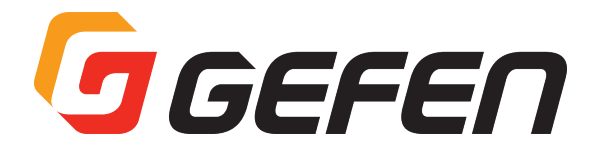

# **4x4 Seamless Matrix for HDMI**

HDMI シームレス・マトリクス切替機 型番:EXT-HD-SL-444 **取扱説明書** 

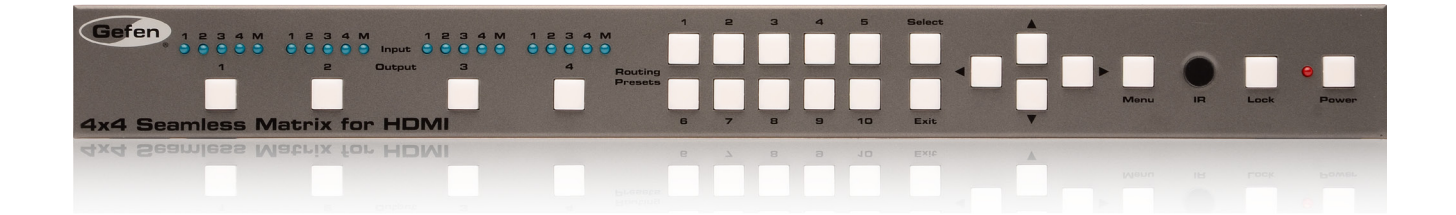

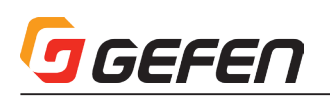

# ◆はじめに

# ■安全上の注意

この度は Gefen 製品をお買いあげいただき、ありがとうございます。機器のセッティングを行う前に、この取扱説明書を十分にお読みください。この説明書に は取り扱い上の注意や、購入された製品を最適にお使いいただくための手順が記載されています。長くご愛用いただくため、製品のパッケージと取扱説明書を 保存してください。

●注意事項は危険や損害の大きさと切迫の程度を明示するために、誤った扱いをすると生じることが想定される内容を次の定義のように「警告」「注意」の二つ に区分しています。

**警告** この表示内容を無視して誤った取り扱いをすると、死亡または重傷を負う可能性が想定される内容です。

- 必ず付属の電源アダプター、電源ケーブルを使用してください。これ以外の物を使用すると火災の原因となり大変危険です。また、付属の電源ア ダプター、電源ケーブルを他の製品で使用しないでください。
- · AC100V、50Hz/60Hz の電源で使用してください。異なる電源で使用すると火災や感電の原因となります。
- ・ 分解や改造は行わないでください。分解や改造は保証期間内でも保証の対象外となるばかりでなく、火災や感電の原因となり危険です。
- ・ 雷が鳴り出したら、金属部分や電源プラグには触れないでください。感電する恐れがあります。
- ・ 煙が出る、異臭がする、水や異物が入った、本体や電源ケーブル・プラグが破損した等の異常があるときは、ただちに電源を切って電源プラグを コンセントから抜き、修理を依頼してください。異常状態のまま使用すると、火災や感電の原因となります。

注意 この表示内容を無視して誤った取り扱いをすると、傷害を負う可能性または物的損害が発生する可能性が想定される内容です。

- 万一、落としたり破損が生じた場合は、そのまま使用せずに修理を依頼してください。そのまま使用すると、火災の原因となることがあります。
   以下のような場所には設置しないでください。
- 以下のような場所には設置しないでください。

直射日光の当たる場所 / 極度の低温または高温の場所 / 湿気の多い場所 / ほこりの多い場所 / 振動の多い場所 / 風通しの悪い場所 ・ 配線は電源を切ってから行ってください。電源を入れたまま配線すると、感電する恐れがあります。また、誤配線によるショート等は火災の原因とな

ります。

・ご使用にならないときは、安全のため必ず電源プラグをコンセントから抜いてください。火災の原因となることがあります。

・廃棄は専門業者に依頼してください。燃やすと化学物質などで健康を損ねたり火災などの原因となります。

# ■製品の特長

- ・ 4 系統の入力をスケーリングして、4 系統の表示機器へ出力。
- ・ 遅延やフレームロスがなく、シームレスに切り替え可能なシームレスマトリクス切替機。
- ・入出力の解像度は最大 1080p フル HD、1920x1200(WUXGA) をサポート。
- · HDCP に準拠。
- ・ 前面パネルに 10 個のカスタムユーザープリセットスイッチを装備。
- ・ 前面パネルスイッチ、IR、IP(ウェブサーバーインターフェース、Telnet と UDP)、RS-232 経由で操作可能。
- 使い易いオンスクリーンメニューとウェブサーバーインターフェース。
- ・ IR リモコンを付属、IR 延長受光部用の入力を装備。
- · ファームウェアはウェブサーバーインターフェースまたは USB 経由でフィールドアップグレード可能。
- ・ロック式電源端子。
- ・ ラックマウント可能、1U サイズ。

# ■梱包内容の確認

- 万が一足りないものがありましたら、購入された販売店までご連絡ください。
- ・ 本体× 1
- ・ ロック式 HDMI ケーブル (1.8m) × 4
- ・ D-Sub9 ピンケーブル (1.8m) × 1
- ・ 電源アダプター× 1
- ・ IR 延長モジュール× 1
- ・ IR リモコン× 1
- ・ ラックマウント金具× 1

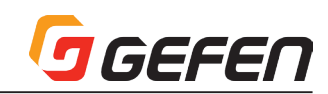

■目次

| ◆はじめに2              |
|---------------------|
| ■安全上の注意             |
| ■製品の特長              |
| ■梱匀内容の確認            |
|                     |
| ■日次                 |
| ◆各部の名称と機能4          |
| ■本体                 |
| ●前面パネル              |
| ●背面パネル              |
|                     |
|                     |
|                     |
| ●育団                 |
| ●電池交換6              |
| ●チャンネル設定            |
| ■接続方法               |
| ◆操作方法               |
| ■はじめに               |
|                     |
|                     |
| ●本体の電源をUNIC9る       |
| ■ルーティングの基本          |
| ●ルーティングステータスの確認     |
| ●入力から出力へのルーティング     |
| ▼前面パネルスイッチによる設定     |
| ▼旧川モコンによる設定         |
|                     |
| ●出力のマスキンジ/マスキンジ肼味   |
| ▼前面パネルスイッチを使用する設定   |
| ▼IRリモコンを使用する設定      |
| ●プリセットの保存10         |
| ●プリセットの呼出           |
| ▼前面パネルスイッチを使用する設定   |
| 「日日エコンを使用する部字       |
|                     |
|                     |
| ▼前面パネルスイッチによる設定     |
| ▼IRリモコンによる設定        |
| ■IR延長機の使用12         |
| ■メニューシステム13         |
| ●メニューシステムへのアクセス     |
| ●パーユージバリム (のパンシンパー) |
| ▼ 前面ハネルスイックによる設定 14 |
| ▼IRリモコンによる設定        |
| ●出力解像度の設定15         |
| ●コントラストの調整          |
| ●輝度(ブライトネス)の調整16    |
| ●サチュレーションの調整17      |
| ● 色合いの調整            |
|                     |
|                     |
|                     |
| ▼H Offset           |
| ▼V Offset           |
| ▼Menu Timeout       |
| ▼Info Timeout       |
| ▼Info Display       |
| ▼Rrief Info         |
|                     |
|                     |
| ■EDIDマネージメント        |
| ▼EDIDの選択            |
| ●IP設定の変更21          |
| ▼IP Mode            |
| ▼Type Select        |
| ▼Ryte               |
|                     |
|                     |
| ▼ Limeout           |
| · Inflood ·         |

| ▼HTTP Port                      |
|---------------------------------|
| ▼Restore Defaults               |
| ●Telnet設定の変更                    |
| ▼Telnet Access                  |
| ▼Require Password               |
| ▼Terminal Port                  |
| ●UDP設定の変更                       |
| ▼UDP Access                     |
|                                 |
| ▼Byte<br>▼Romoto LIDD Port      |
| ◆Remote ODP Point<br>●システム設定 23 |
| <ul> <li>● 三尺 「 五 設定</li></ul>  |
| ■RS-232とIPの構成                   |
| ●RS-232 インターフェース                |
| ●RS-232の設定                      |
| ●IP/UDPの構成                      |
| ■コマンド25                         |
| #display_telnet_welcome         |
| ●#fadefault                     |
| ●#help                          |
| ●#hdp_pulse                     |
| ●#lock_edid                     |
| ●#lock_matrix                   |
| ●#mask                          |
| ●#mute                          |
|                                 |
| ●#recall preset 27              |
| •#recall_preset                 |
| •#set bank name                 |
| ●set brightness                 |
| ●#set_contrast                  |
| ●#set_edid                      |
| ●#set_gateway                   |
| ●#set_hdcp                      |
| ●#set_http_port28               |
| ●#set_hue                       |
| •#set_input_name                |
| •#set_ipadd                     |
| #set_pmode                      |
|                                 |
|                                 |
| •#set preset name               |
| •#set saturation                |
| ●#set_telnet_pass               |
| ●#set_telnet_port               |
| ●#set_udp_port                  |
| #set_udp_remote_ip              |
| <pre>#set_udp_remote_port</pre> |
| ●#set_webui_ad_pass             |
| ●#set_webui_op_pass             |
| <pre> #show_bank_name </pre>    |
| <pre>#show_brightness</pre>     |
|                                 |
|                                 |
| •#show_http.port                |
| •#show_http_port                |
| •#show_ip                       |
| ●#show_ipconfig                 |
|                                 |

| ●#show_ipmode                |
|------------------------------|
| ●#show_mac_addr              |
| #show_netmask                |
| ●#show_output                |
| ●#show_power                 |
| #show_preset_name            |
| #show_saturation             |
| #show_telnet_port            |
| ●#show_udp_port31            |
| #show_udp_remote_ip          |
| #show_udp_remote_port        |
| ●#show_ver_data              |
| ●#unmask                     |
| ●#use_tcp_access             |
| ●#use_telnet_pass            |
| ●#use_udp_access             |
| ●m                           |
| ●r                           |
| ●s                           |
| ■ウェブインターフェース                 |
| ●内蔵ウェブインターフェース の使用           |
| ●Main⇒Routing                |
| ●Main⇒I/O Status34           |
| ●Main⇒Display Info35         |
| ●I/O Setup⇒Preset Names      |
| ●I/O Setup⇒I/O Names         |
| ●I/O Setup⇒HPD Control       |
| ●I/O Setup⇒HDCP              |
| ●I/O Setup⇒Video38           |
| ●Manage EDID⇒Assign          |
| ●Manage EDID⇒Bank Name       |
| ●Manage EDID⇒Upload/Download |
| ●ネットワーク41                    |
| ●システム42                      |
| ◆付録                          |
| ■ファームウェアのアップグレード             |
| ●ウェブインターフェースによる              |
| アップグレード方法                    |
| ●USBインターフェースによる              |
| アップグレード方法                    |
| ■仕様                          |

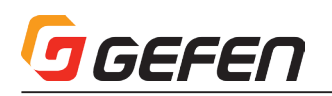

# ◆各部の名称と機能

■本体

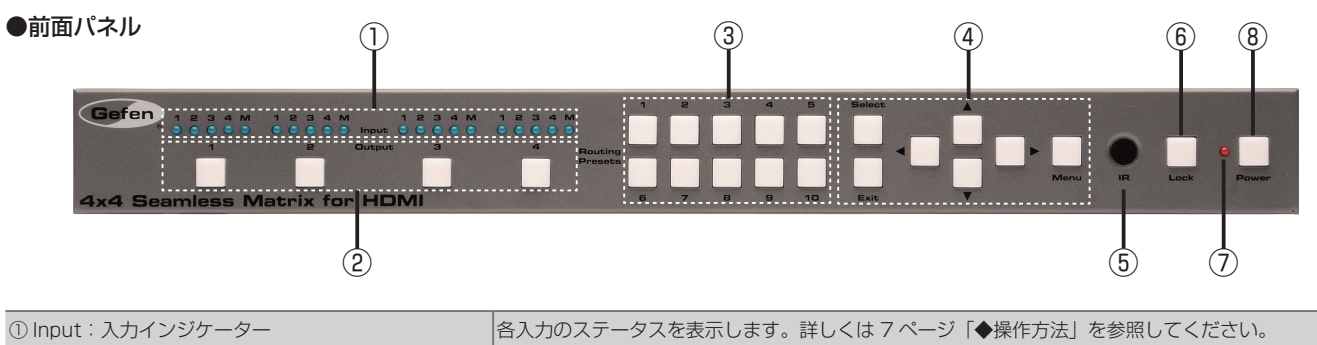

|                                       | 「合人」のステーダスを表示します。詳しくはノハーン「◆操作力法」を参照してくたさい。                |
|---------------------------------------|-----------------------------------------------------------|
| ② Output:出力選択スイッチ (1~4)               | 出力を選択します。詳しくは 7 ページ「◆操作方法」を参照してください。                      |
| ③ Routing Presets: プリセットスイッチ (1 ~ 10) | プリセットを選択します。詳しくは 7 ページ「◆操作方法」を参照してください。                   |
| <ul><li>④メニューシステム操作スイッチ</li></ul>     | 内蔵メニューシステムの設定を選択 / 変更します。詳しくは 13 ページ「■メニューシステム」を参照してください。 |
| ⑤ IR                                  | 付属の IR リモコンからの IR 信号を受信します。                               |
| ⑥ Lock:ロックスイッチ                        | 本体をロックします。詳しくは 11 ページ「■本体のロック / ロック解除」を参照してください。          |
| ⑦スタンバイ LED インジケーター                    | 電源アダプターを接続して、本体の電源がオフの時に点灯します。                            |
| ⑧ Power:電源                            | 本体の電源を ON/OFF します。電源 ON の時、赤い LED が点灯します。                 |

# ●背面パネル

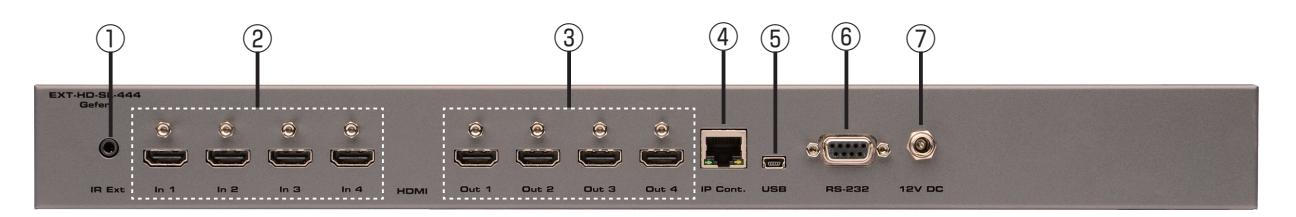

| ① IR Ext:IR 延長端子          | IR 延長受光部 (EXT-RMT-EXTIRN) を接続します。                                                               |
|---------------------------|-------------------------------------------------------------------------------------------------|
| ② In 1 ~ In 4: HDMI 入力端子  | HDMI ケーブルを使用して 4 系統の HD ソース機器を接続します。                                                            |
| ③ Out 1 ~ Out 4:HDMI 出力端子 | HDMI ケーブルを使用して HD 表示機器を接続します。                                                                   |
| ④ IP Cont.:IP コントロールポート   | イーサネットケーブルを使用してローカルエリアネットワーク (LAN) に接続します (IP 制御 )。詳し<br>くは 24 ページ「■ RS-232 と IP の構成」を参照してください。 |
| ⑤ USB:USB 端子              | ファームウェアのアップグレードに使用します。詳しくは 43 ページ「■ファームウェアのアップグ<br>レード」を参照してください。                               |
| ⑥ RS-232:RS-232 端子        | RS-232 ケーブルを使用して RS-232 機器を接続します。詳しくは 24 ページ「■ RS-232 と IP<br>の構成」を参照してください。                    |
| ⑦ 12V DC:電源端子             | 付属の電源アダプターを接続します。ロック式端子の締めすぎにご注意ください。                                                           |

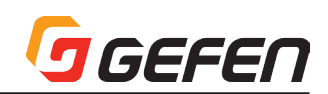

# ■ IR リモコン

# ●前面

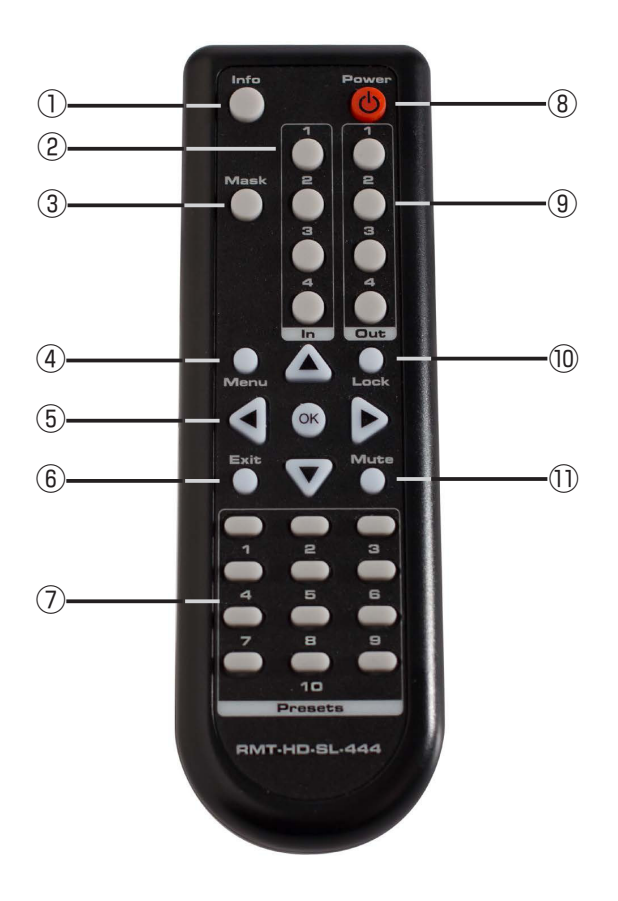

●背面

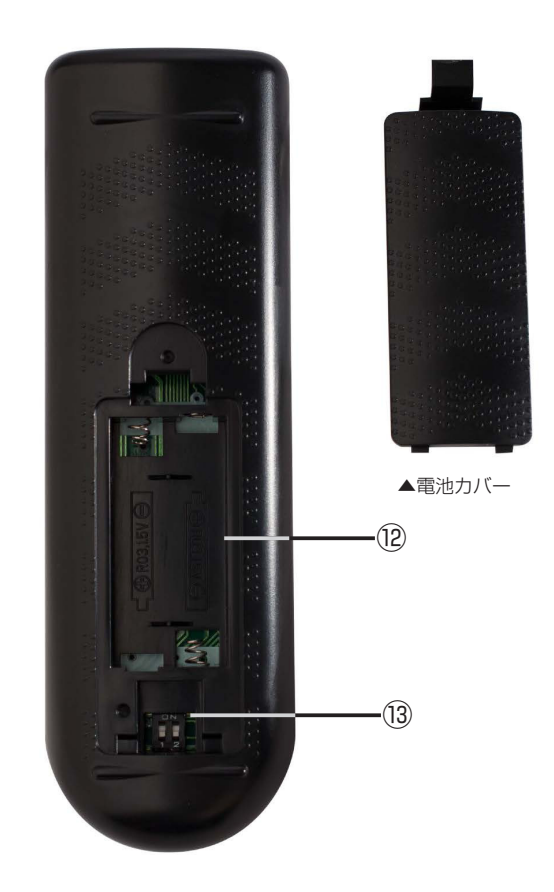

| ① Info ボタン                             | 出力の情報を表示します。                                                                  |
|----------------------------------------|-------------------------------------------------------------------------------|
| ② ln(1 ~ 4):入力切替ボタン                    | 入力を選択します。詳しくは7ページ「◆操作方法」を参照してください。                                            |
| ③ Mask:マスクボタン                          | 選択している出力のマスキング / マスキング解除を切り替えます。詳しくは 9 ページ「●出力のマス<br>キング / マスキング解除」を参照してください。 |
| ④ Menu:メニューボタン                         | 内蔵のメニューシステムを呼び出します。                                                           |
| ⑤▲▼▲▼ OK ボタン                           | メニューシステムの機能へのアクセス、変更に使用します。矢印ボタンでメニューの切り替えや値の<br>変更を行います。OK ボタンで選択項目を確定します。   |
| ⑥ Exit ボタン                             | メインメニューまたはサブメニューを終了します。                                                       |
| ⑦ Presets: プリセットスイッチ                   | プリセットを選択します。ボタン7と9は使用できません。詳しくは7ページ「◆操作方法」を参照してください。                          |
| ⑧ Power:電源スイッチ                         | 本体の電源を ON/OFF します。                                                            |
| <ol> <li>① Out(1~4):出力切替ボタン</li> </ol> | 出力を選択します。                                                                     |
| ⑩ Lock : ロック                           | 本体をロックします。                                                                    |
| ① Mute:ミュートボタン                         | 全出力の音声信号をミュートします。                                                             |
| ®バッテリースロット                             | 電池を収納します。単4電池をご使用ください。詳しくは6ページ「●電池交換」を参照してください。                               |
| ⑬ DIP スイッチバンク                          | リモコンの IR チャンネルを設定します。詳しくは 6 ページ 「●チャンネル設定」 を参照してください。                         |

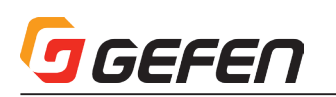

# ●電池交換

① IR リモコン裏面の電池カバーを取り外します。
 ②+極と-極の方向を確認して電池を入れます。必ず単4電池×2本をお使いください。
 ③電池カバーを取り付けます。

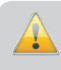

警告:電極を逆にすると爆発の恐れがあります。十分にご注意ください。 また使用後は各地方自治体の指示に従って電池を処分してください。

# ●チャンネル設定

IR リモコンを使用するためには、本体と IR リモコンのチャンネル設定を同一にする必要があります。本体の IR チャンネルは、メニューシステムの Menu > SYSTEM > IR CHANNEL(p23 参照) またはウェブインターフェースのシステムページ (p42 参照) からも設定できます。

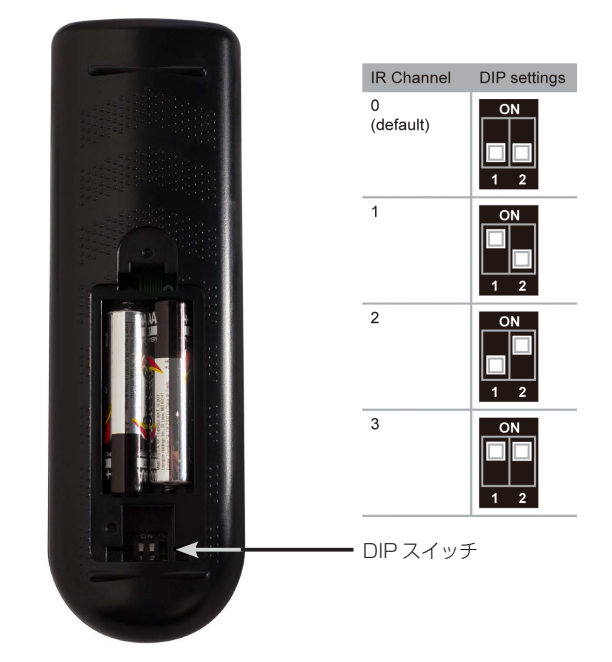

# ■接続方法

①本体の入力端子 (In 1~In 4) へ HDMI ケーブルを使用して最大 4 台の HD ソース機器を接続します。
 ②本体の出力端子 (Out 1~Out 4) へ HDMI ケーブルを使用して最大 4 台の HD 表示機器を接続します。
 ③オプション: RS-232 ケーブルを使用して、シリアルコントローラーの RS-232 端子と本体の RS-232 端子を接続します。
 ④オプション: イーサネットケーブルを使用して、本体の IP Control 端子とローカルエリアネットワーク (LAN) を接続します。
 ⑤オプション: IR Ext 端子に付属の IR 延長受光部 (EXT-RMT-EXTIRN) を接続します。
 ⑥付属のロック式電源アダプターを本体に接続します。ロック式電源端子の締めすぎにご注意ください。
 ⑦電源をコンセントに接続します。

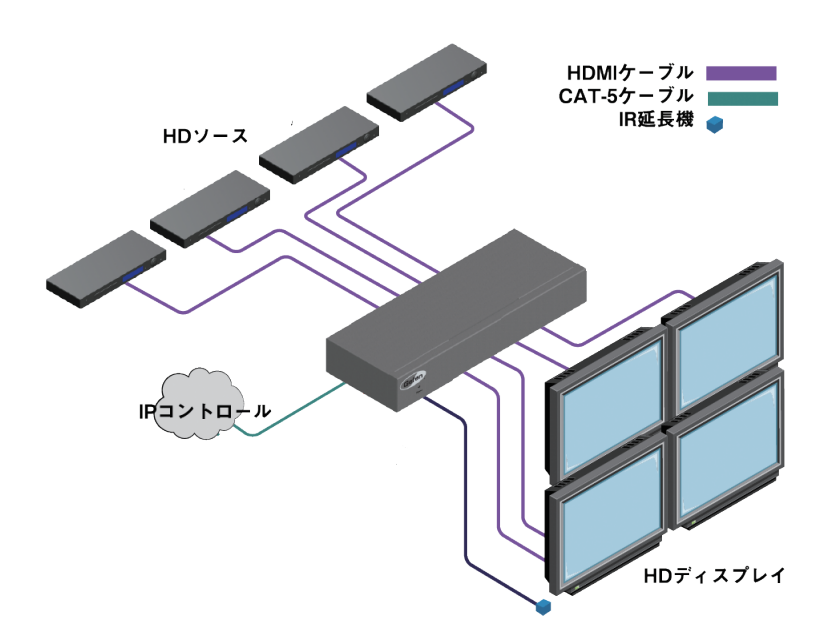

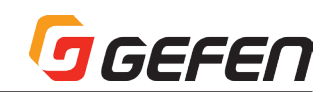

# ◆操作方法

# ■はじめに

# ●スタンバイモード

前面パネル Power スイッチの横にある LED は本体の電源ステータスを表示します。スタンバイモードの時は、本体へ電源供給はされていますがオフの状態です。 このとき LED は赤く点灯します。 LED が点灯しない時は電源アダプターやコンセントの接続をご確認ください。

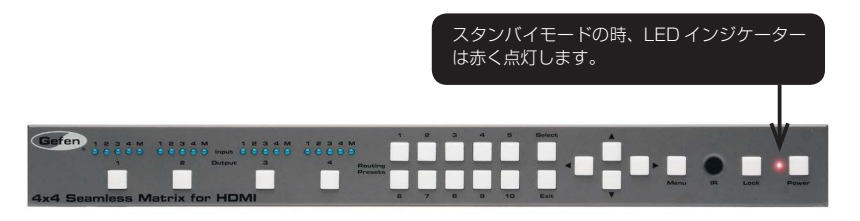

# ●本体の電源を ON にする

Power スイッチを押して電源を ON にします。電源が ON のあいだ、Power スイッチは青く点灯します。再度 Power スイッチ押すと本体はスタンバイモード に戻ります。

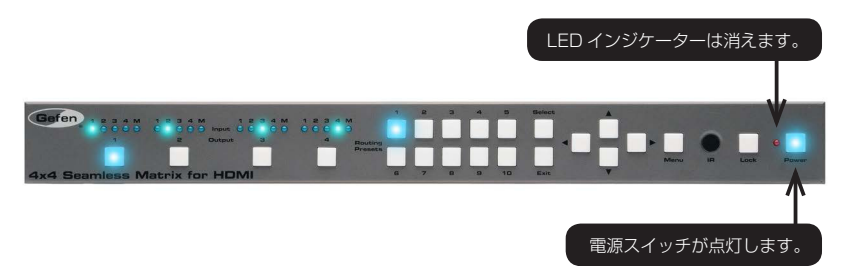

# ■ルーティングの基本

# ●ルーティングステータスの確認

本体左上にある LED インジケーター (5 個 x 4 セット) は、それぞれすぐ下の Output スイッチに対応します。

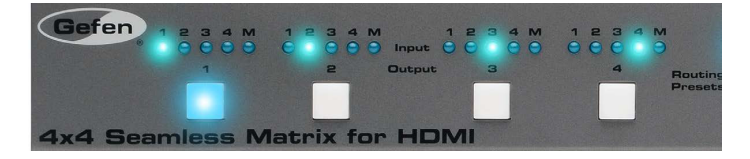

LED インジケーター 1 ~ 4 は本体の入力を示します。インジケーターが点灯している入力はアクティブであることを表します。LED インジケーター「M」は、 出力がマスキングされていることを表します。詳しくは 9 ページ「●出力のマスキング / マスキング解除」を参照してください。

Output スイッチを押すと入力信号を出力ヘルーティングします。選択中の Output スイッチは点灯します。例えば下記の例では、入力 1 は出力 1 にルーティングされています。

| 入力1がアクラ | ティブの時 LED | が点灯します。      |                         |                      |
|---------|-----------|--------------|-------------------------|----------------------|
|         | V V       |              |                         |                      |
| Gefen   | 1 2 3 4 M |              | 1 2 3 4 M<br>ut 0 C 0 0 | 1 2 3 4 M<br>O O O O |
|         |           | 2 Outp       | put 3                   | 4 Routing<br>Presets |
| 4x4 Sea | miess M   | latrix for H | DMI                     |                      |
| 出力1を    | 選択中です。    | 1            |                         |                      |

また、入力2は出力2に、入力3は出力3に、入力4は出力4にルートされています。入力の番号と出力の番号が一致する場合、これを「one-to-one」入出 力構成と呼び、これが工場出荷時のデフォルト設定となります。

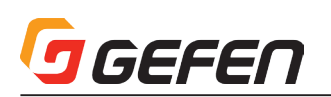

# ●入力から出力へのルーティング

# ▼前面パネルスイッチによる設定

変更したい出力切替スイッチを押して、出力に割り当てる入力を切り替えます。下記の例では、入力 2 に接続しているソースは出力 2 にルーティングされてい ます。では入力 4 を出力 2 にルーティングしてみましょう。

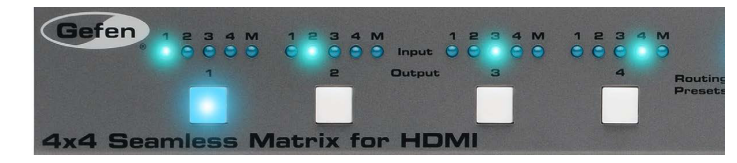

① Output 2 スイッチを押して出力 2 を選択します。Input 2 の LED が点灯し入力 2 は出力 2 ヘルーティングされていることを表します。

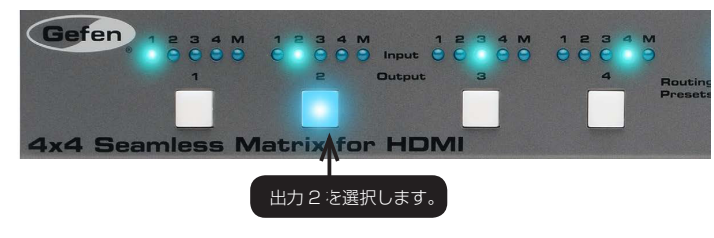

② Output 2 スイッチを 2 回押します。

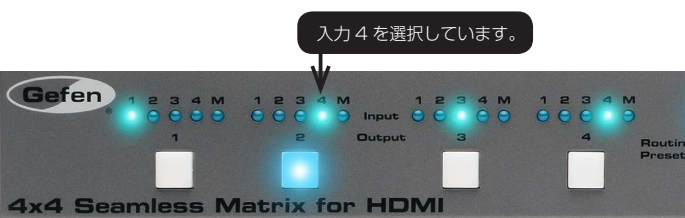

③ Input 4の LED インジケーターが点灯し、入力 4 が出力 2 ヘルーティングされていることを表します。

一度出力を選択すると次の出力が選択されるまで点灯し続けます。入力を切り替える前には必ず出力を選択してください。

# ▼ IR リモコンによる設定

前面パネルスイッチの代わりに IR リモコンを使用して上記と同じ操作をします。

入力2は出力2ヘルーティングされています。IR リモコンを使用して入力4を出力2ヘルーティングしてみましょう。

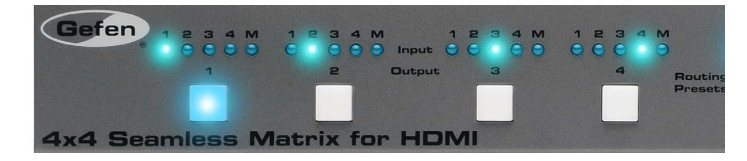

① IR リモコンを本体の IR 受光部に向けます。

②出力を選択します。この例では出力2を選択します。入力を選択する前に必ず出力を選択してください。

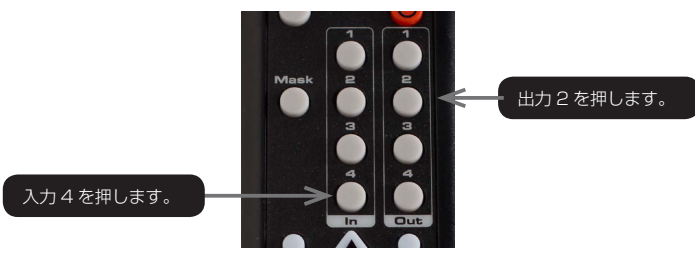

③入力を選択します。この例では入力4を選択します。

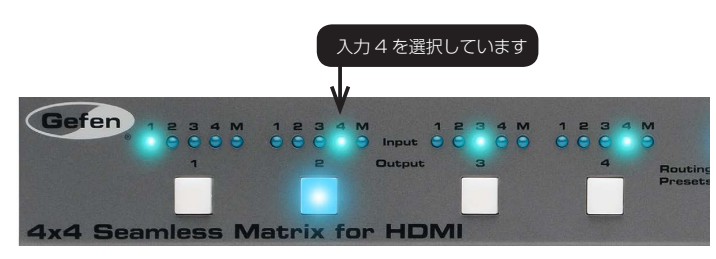

④ Input 4の LED が点灯します。入力4は出力2へルーティングされました。

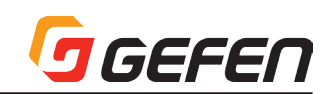

# ●出力のマスキング / マスキング解除

「マスキング」機能を使うと、表示しない端子からの出力を止めることができます。電源を切ったり接続を外さずに、単独または複数の出力をマスキングするこ とができます。マスキング機能はシングル出力とマルチ出力構成に対応します。

# ▼前面パネルスイッチを使用する設定

①マスキングする出力の Output スイッチを押します。この例では、出力 2 を選択します。

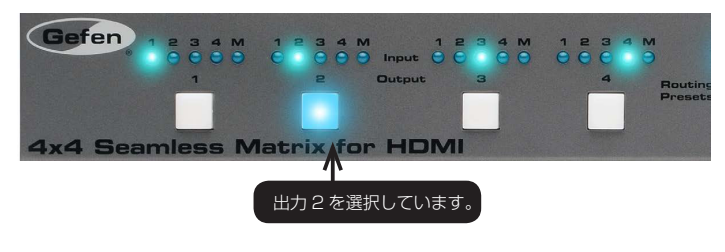

②「M」LED インジケーターが点灯するまで Output 2 スイッチを長押しします。

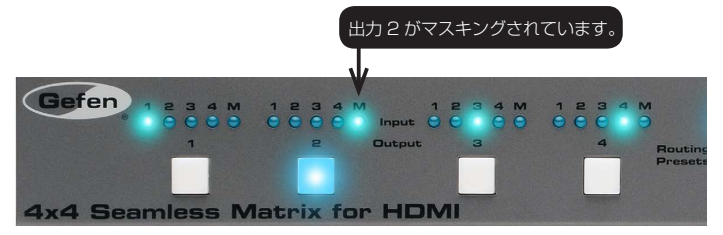

③出力のマスキングを解除するには Output スイッチを押して入力を選択します。詳しくは 8 ページ「●入力から出力へのルーティング」を参照してください。

#### ▼ IR リモコンを使用する設定

①マスキングする出力の Output スイッチを押します。この例では、出力 3 を選択します。

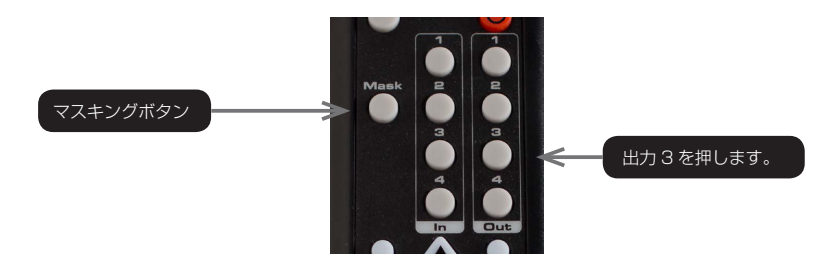

②「Mask」スイッチを押します。

③選択した出力と本体前面パネルの「M」LED インジケーターが点灯します。

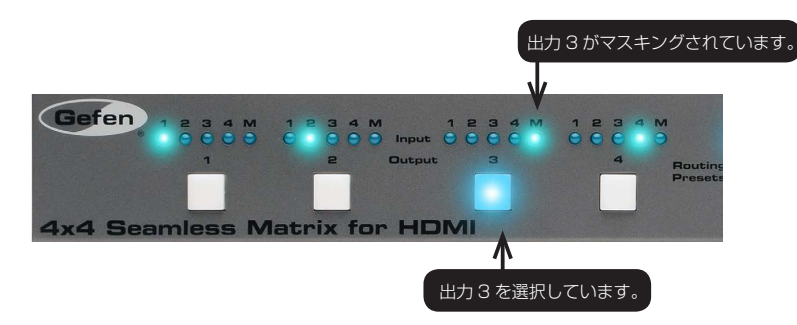

④出力のマスキングを解除するには Output スイッチを押して入力を選択します。詳しくは 8 ページ「●入力から出力へのルーティング」を参照してください。

# GEFEN

# ●プリセットの保存

本機には、入出力の構成を保存するプリセットが10個あります。プリセットの設定は本体の電源を切っても保存されます。

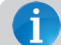

IR リモコンによる設定はプリセットの保存に対応しません。

①入出力の切り替えを行います。

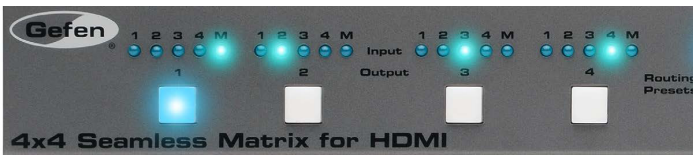

上記の例では、出力1をマスキングし、入力2を出力2に、入力3を出力3にルーティングするように設定しています。 ※入出力構成を保存する際は、マスキングされている出力も保存されます。

②現在の入出力構成をプリセット[1]に保存します。前面パネルにあるプリセットスイッチ1を長押しします。

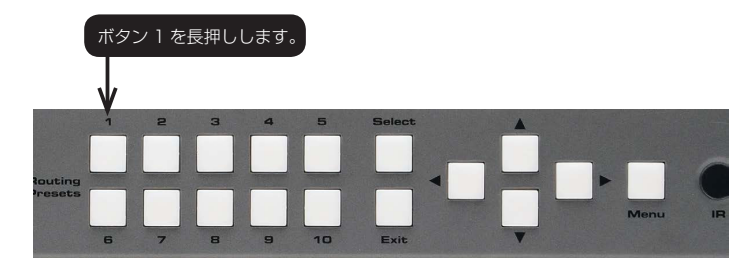

③数秒でプリセットスイッチ1が点灯し、入出力構成が保存されたことを表します。

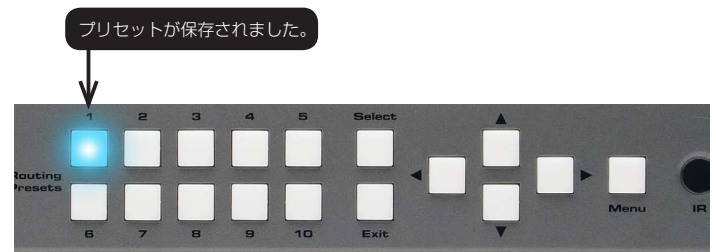

# ●プリセットの呼出

# ▼前面パネルスイッチを使用する設定

① プリセットスイッチを押します。

プリセットはメモリに読み込まれます。以下の例では、プリセット3が選択されています。 プリセットを選択している間、プリセットスイッチは点灯し続けます。

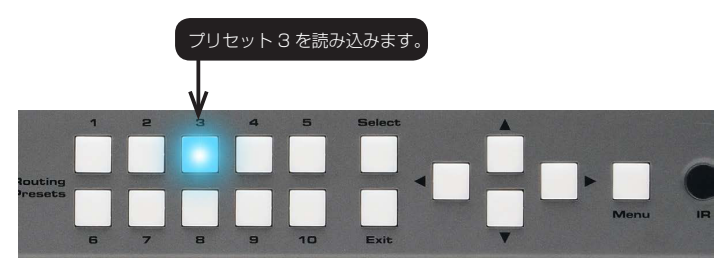

#### ▼ IR リモコンを使用する設定

① IR リモコンのプリセットボタンを押します。なお、左下と右下のボタンは使用できません。

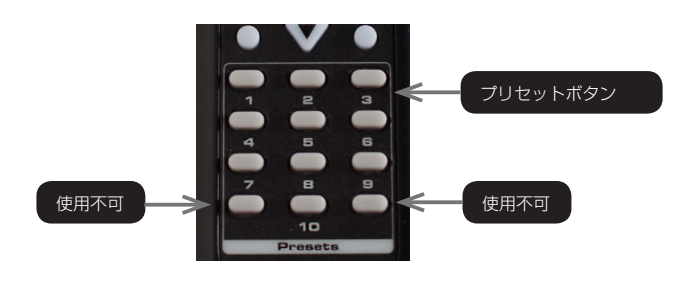

② プリセットはメモリに読み込まれます。プリセットを選択している間、プリセットスイッチは点灯し続けます。

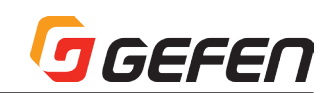

# ■本体のロック / ロック解除

本体をロックすると、前面パネルにある全てのスイッチ (Lock ボタンを除く)は無効になるため、誤作動を防止します。

# ▼前面パネルスイッチによる設定

前面パネルの Lock スイッチを長押しすると、Lock スイッチが点滅します。
 ② 点灯が止まるまで Lock スイッチを押し続けます。
 ③ 本体はロックされました。本体がロックされている間 Lock スイッチは点灯し続けます。

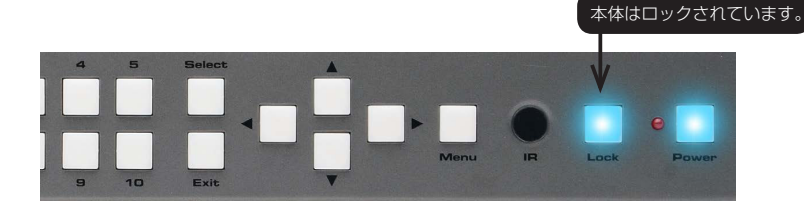

④本体のロックを解除するには、Lock スイッチを長押しします。Lock スイッチは点滅しはじめます。

⑤ Lock スイッチが点灯するまで押し続けます。

⑥本体のロックは解除されました。

本体のロックが解除されると、Lock スイッチは消灯します。

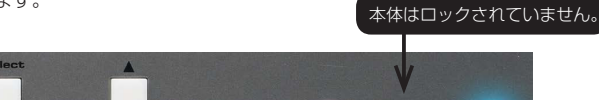

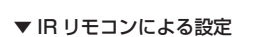

① IR リモコンの Lock スイッチを押します。

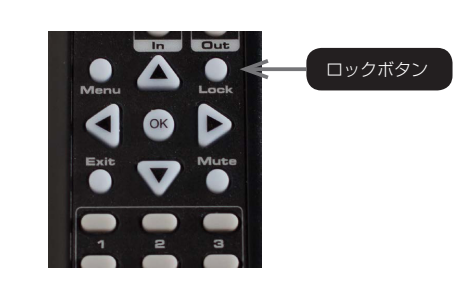

②本体のロック中、前面パネルの Lock スイッチは点灯し続けます。

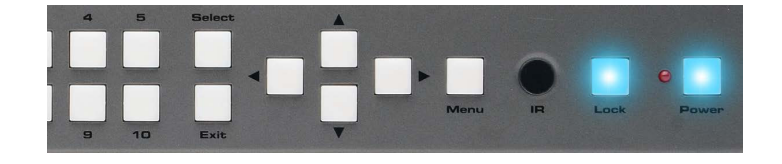

③本体のロックを解除するには、Lock スイッチを押します。 Lock スイッチは消灯し、本体のロックは解除されました。

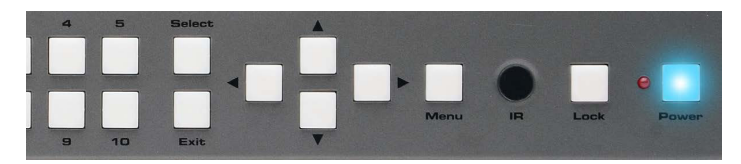

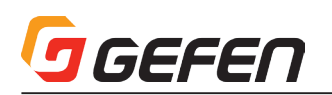

# ■ IR 延長機の使用

設置するキャビネットやマウントされている機器によっては、IR センサーの受信を遮断することがあります。この場合、付属の IR 延長受光部を使用することを おすすめします。本体背面の IR 延長端子 (IR Ext.) に IR 延長受光部 (EXT-RMT-EXTIRN) を接続してください。IR 延長受光部は本体の前面パネルにある IR 受 光部と同じように動作します。なお、IR リモコンは常に IR センサーに向けて使用してください。

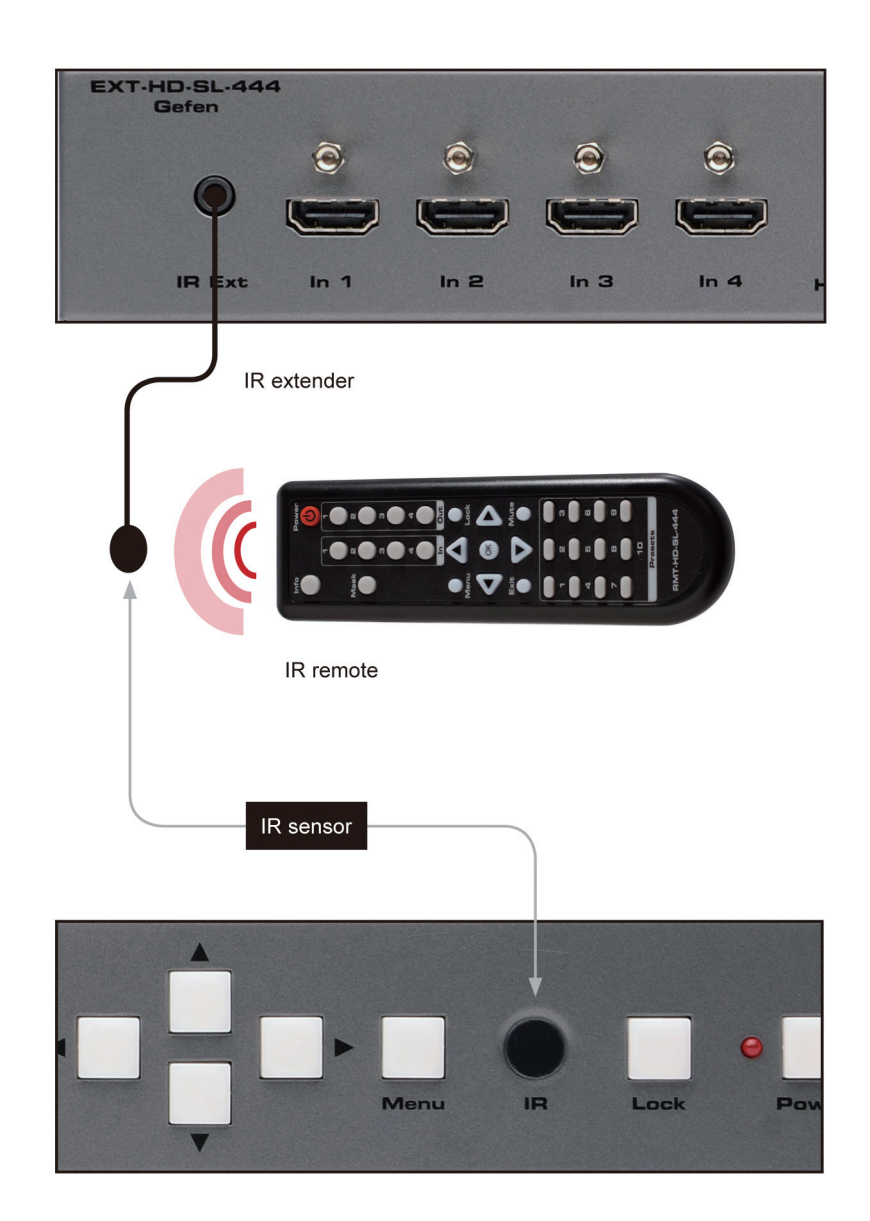

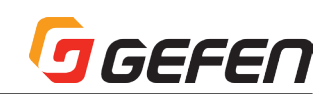

# ■メニューシステム

# ●メニューシステムへのアクセス

本機では内蔵メニューシステムを使用して、全てのビデオ機能を管理 / 操作します。メニューシステムにアクセスするには、前面パネルまたは付属の IR リモコンにある Menu スイッチを押します。

デフォルト設定では、画面の左上角にメニューシステムが表示されます。

メニューシステムのタイムアウト時間はメニューシステムの「OSD の設定」ページにて調整できます。

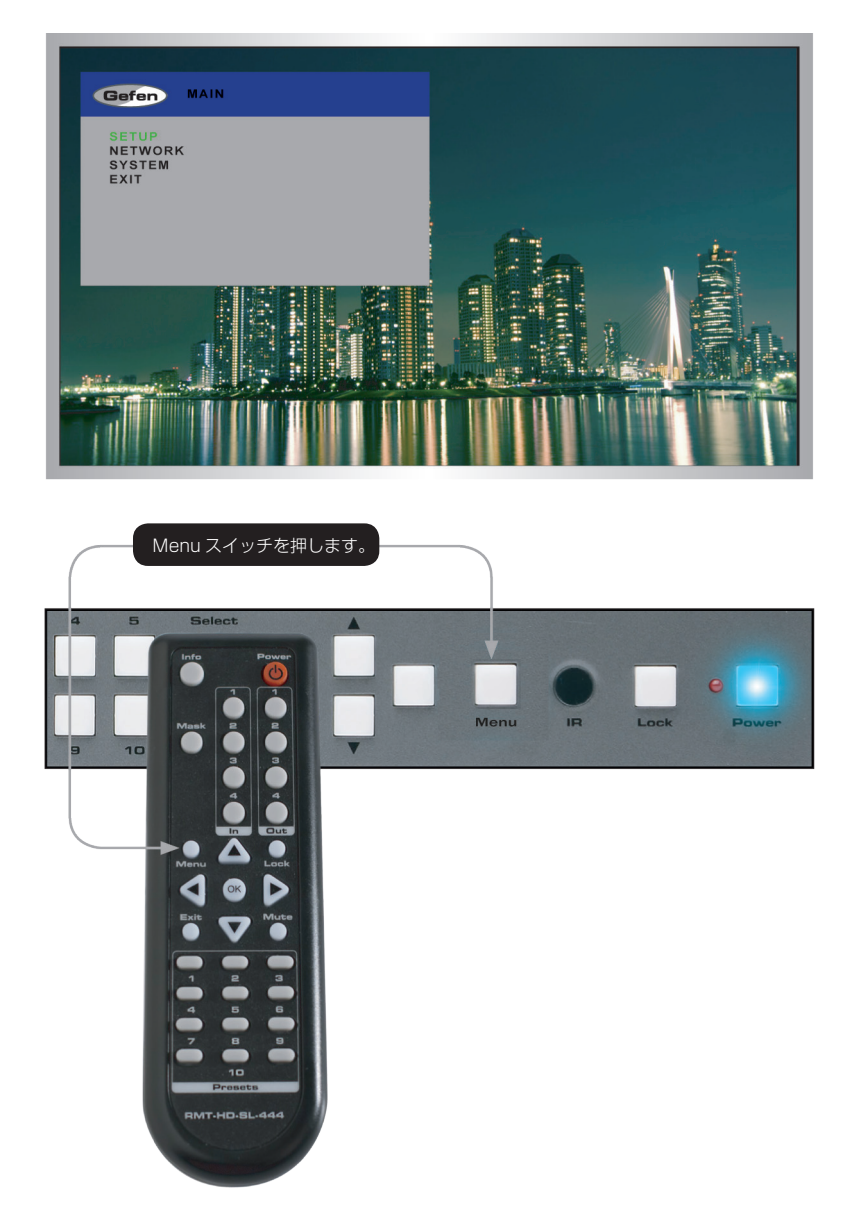

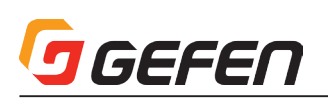

# ▼前面パネルスイッチによる設定

▲▶▲▼スイッチを使用してメニューシステムを操作します。▲▼スイッチを使ってメニューを上下に移動します。 ▲▶ スイッチでメニュー内の値を変更し、 Select スイッチで決定します。選択中のメニューは緑色にハイライトされます。

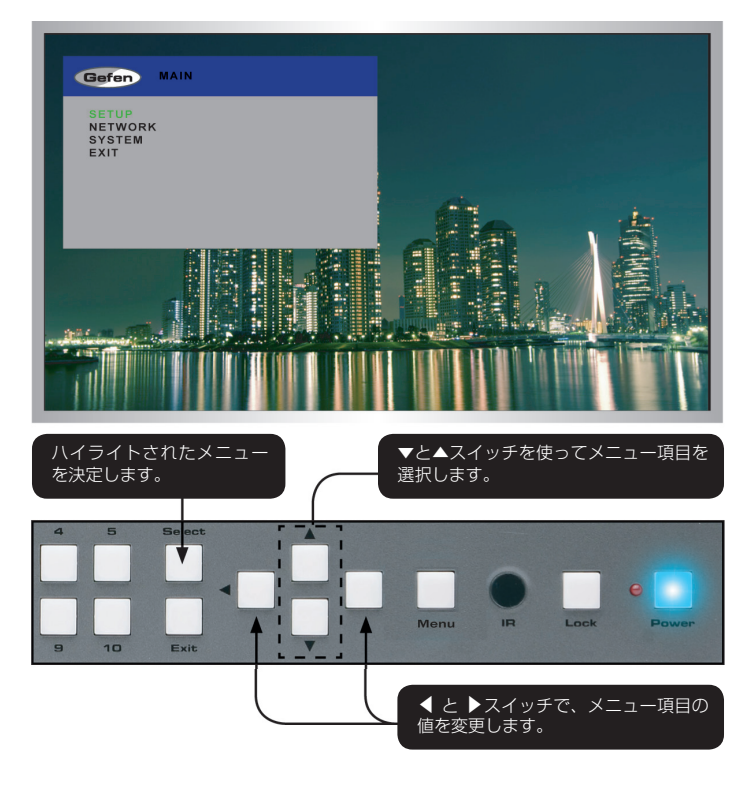

# ▼ IR リモコンによる設定

IR リモコンには、前面パネルボタンと同じ動作を行うボタンがあります。

▲▼ボタンを使用して、メニューシステムを操作します。▲▼ボタンを使ってメニューを上下に移動します。 ▲▶ボタンでメニュー内の値を変更し、「OK」 ボタンで決定します。選択中のメニューは緑色にハイライトされます。

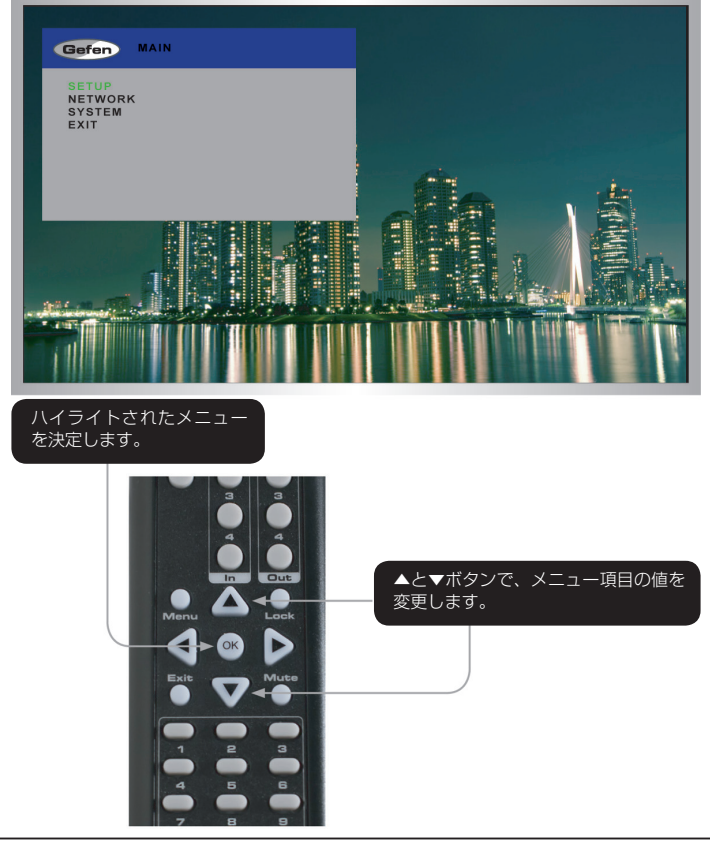

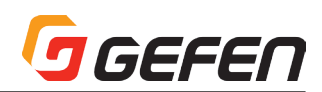

# ●出力解像度の設定

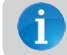

この変更を実行する前に、ディスプレイが選択された出力の解像 度をサポートすることを確認してください。

前面パネルまたは IR リモコンの Menu スイッチでメニューシステムを表示します。

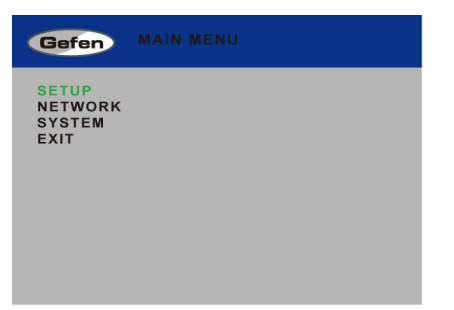

②前面パネルの Select スイッチを押します。IR リモコンの場合は OK ボタンを押します。

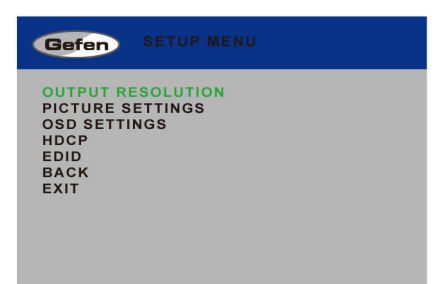

③ 再度 Select スイッチを押すと、OUTPUT RESOLUTION メニューが表示されます。IR リモコンを使用する場合は OK ボタンを押します。

| Gefen     |              |
|-----------|--------------|
| 480p      | 1366x768     |
| 576p      | 1440x900     |
| 720p50    | 1600x900     |
| 720p60    | 1600x1200    |
| 1080p24   | 1680x1050    |
| 1080p50   | 1920x1200    |
| 1024x768  | NATIVE(OUT1) |
| 1280x800  | BACK         |
| 1280x1024 | EXIT         |

- ④ ▲▼スイッチを使用して出力解像度を選択します。
- ⑤ Select スイッチを押して変更内容を実行します。IR リモコンを使用する 場合は OK ボタンを押します。

ディスプレイが選択した解像度をサポートしていない場合、#fadefault コマンドを使用して本体の解像度をリセットします。

コマンドについて、詳しくは 24 ページ「■ RS-232 と IP の構成」を参照 してください。

# ●コントラストの調整

前面パネルまたは IR リモコンの Menu スイッチでメニューシステムを表示します。

| Gefen                              |  |
|------------------------------------|--|
| SETUP<br>NETWORK<br>SYSTEM<br>EXIT |  |
|                                    |  |
|                                    |  |

- ② Select スイッチを押して SET UP メニューを表示します。IR リモコンを 使用する場合は OK ボタンを押します。
- ③▲▼スイッチを使用して、PICTURE SETTINGS を選択します。

| Gefen                                                               |                             |  |
|---------------------------------------------------------------------|-----------------------------|--|
| OUTPUT RE<br>PICTURE S<br>OSD SETTI<br>HDCP<br>EDID<br>BACK<br>EXIT | ESOLUTION<br>ETTINGS<br>NGS |  |

- ④ Select スイッチを押して PICTURE SETTINGS メニューを表示します。 IR リモコンを使用する場合は OK ボタンを押します。
- ⑤ OUT SELECT がハイライトされています。ハイライトされていない場合は▲▼スイッチを使用して選択します。各出力は個別にコントラストを設定可能です。コントラストの調整を行う前に、必ず出力を選択しください。

| Gefen P                                                                                |                               |
|----------------------------------------------------------------------------------------|-------------------------------|
| OUT SELECT<br>CONTRAST<br>BRIGHTNESS<br>SATURATION<br>HUE<br>RESET ALL<br>BACK<br>EXIT | OUT 1<br>50<br>50<br>50<br>50 |
| CONTRAST<br>BRIGHTNESS<br>SATURATION<br>HUE<br>RESET ALL<br>BACK<br>EXIT               | 50<br>50<br>50<br>50          |

⑥ Select スイッチを押して、OUT SELECT を選択します。

⑦ ◀▶スイッチを使用して希望の出力を選択します。選択している出力はオレンジ色にハイライトされます。

| Gefen PICTURE SETTINGS                                                                 |                               |  |
|----------------------------------------------------------------------------------------|-------------------------------|--|
| OUT SELECT<br>CONTRAST<br>BRIGHTNESS<br>SATURATION<br>HUE<br>RESET ALL<br>BACK<br>EXIT | OUT 2<br>50<br>50<br>50<br>50 |  |

⑧ Select スイッチを押して、出力を決定します。

③▲▼スイッチを使用して、CONTRASTをハイライトします。
 ⑩ Select スイッチを押して、CONTRASTを決定します。

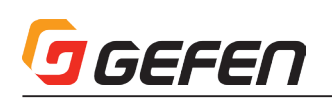

1 ● スイッチを使用して、コントラスト値を変更します。

| Gefen P                                                                                | CTURE SETTINGS                |
|----------------------------------------------------------------------------------------|-------------------------------|
| OUT SELECT<br>CONTRAST<br>BRIGHTNESS<br>SATURATION<br>HUE<br>RESET ALL<br>BACK<br>EXIT | OUT 2<br>65<br>50<br>50<br>50 |

<sup>(2)</sup> Select スイッチを押して、変更内容を実行します。

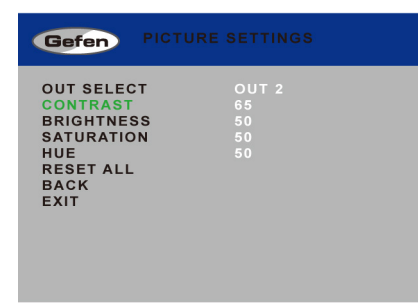

# ●輝度 (ブライトネス)の調整

前面パネルまたは IR リモコンの Menu スイッチを押してメニューシステムを表示します。

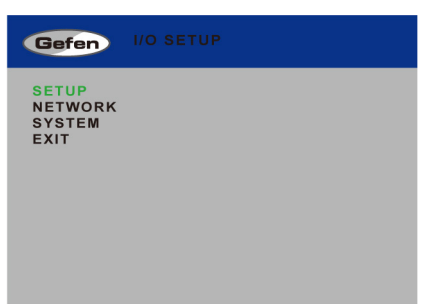

② Select スイッチを押して SETUP MENU を表示します。IR リモコンを使用する場合、OK ボタンを押します。

③▲▼スイッチを使用して、PICTURE SETTINGS を選択します。

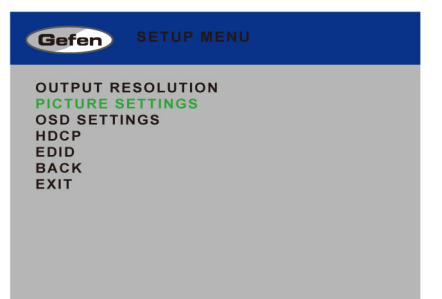

④ Select スイッチを押して、PICTURE SETTINGS を表示します。IR リモ コンを使用する場合、OK ボタンを押します。 ⑤ OUT SELECT がハイライトされます。ハイライトされない場合、▲▼ス イッチを使用して OUT SELECT を選択します。各出力は個別に輝度(ブ ライトネス)を設定可能です。変更を行う前に必ず出力を選択しください。

| Gefen PICTURE                                                                          |                               |
|----------------------------------------------------------------------------------------|-------------------------------|
| OUT SELECT<br>CONTRAST<br>BRIGHTNESS<br>SATURATION<br>HUE<br>RESET ALL<br>BACK<br>EXIT | OUT 1<br>50<br>50<br>50<br>50 |

⑥ Select スイッチを押して OUT SELECT を決定します。

⑦ ◀▶スイッチを使用して、出力を選択します。決定した出力はオレンジ色にハイライトされます。

| Gefen PICTURE SETTINGS                                                                 |                               |  |
|----------------------------------------------------------------------------------------|-------------------------------|--|
| OUT SELECT<br>CONTRAST<br>BRIGHTNESS<br>SATURATION<br>HUE<br>RESET ALL<br>BACK<br>EXIT | OUT 2<br>65<br>50<br>50<br>50 |  |

⑧ Select スイッチを押して出力を決定します。
 ⑨ ▲▼スイッチを使用して、BRIGHTNESS を選択します。
 ⑩ Select スイッチを押して、BRIGHTNESS を決定します。
 ⑪ ▲▶スイッチを使用して輝度値を変更します。

| Gefen PICTURE                                                                          |                               |
|----------------------------------------------------------------------------------------|-------------------------------|
| OUT SELECT<br>CONTRAST<br>BRIGHTNESS<br>SATURATION<br>HUE<br>RESET ALL<br>BACK<br>EXIT | OUT 2<br>65<br>70<br>50<br>50 |

<sup>12</sup> Select スイッチを押して、変更内容を実行します。

| Gefen                                                                                  | PICTURE SETTINGS              |
|----------------------------------------------------------------------------------------|-------------------------------|
| OUT SELECT<br>CONTRAST<br>BRIGHTNESS<br>SATURATION<br>HUE<br>RESET ALL<br>BACK<br>EXIT | OUT 2<br>65<br>70<br>50<br>50 |

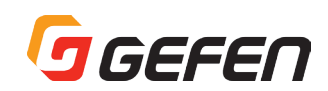

# ●サチュレーションの調整

①前面パネルまたは IR リモコンの Menu スイッチでメニューシステムを表示します。

| Gefen                              | I/O SETUP |
|------------------------------------|-----------|
| SETUP<br>NETWORK<br>SYSTEM<br>EXIT |           |
|                                    |           |
|                                    |           |

- ② Select スイッチを押して SETUP MENU を表示します。IR リモコンを使用する場合、OK ボタンを押します。
- ③▲▼スイッチを使用して、PICTURE SETTINGS を選択します。

| Gefen SETUP MENU                                                                      |
|---------------------------------------------------------------------------------------|
| OUTPUT RESOLUTION<br>PICTURE SETTINGS<br>OSD SETTINGS<br>HDCP<br>EDID<br>BACK<br>EXIT |
|                                                                                       |

- ④ Select スイッチを押して、PICTURE SETTINGS メニューを表示します。
   IR リモコンを使用する場合、OK ボタンを押します。
- ⑤ OUT SELECT がハイライトされます。ハイライトされない場合、▲▼ス イッチを使用して選択してください。各出力は個別にサチュレーションを 設定可能です。調整前に必ず出力を選択しください。

| Gefen PICTURE SETTINGS                                                                 |                               |  |
|----------------------------------------------------------------------------------------|-------------------------------|--|
| OUT SELECT<br>CONTRAST<br>BRIGHTNESS<br>SATURATION<br>HUE<br>RESET ALL<br>BACK<br>EXIT | OUT 1<br>50<br>50<br>50<br>50 |  |

- ⑥ Select スイッチを押して、OUT SELECT を選択します。選択中の出力は オレンジ色にハイライトされます。
- ⑦ ◀ ▶スイッチを使用して希望の出力を選択します。

| Gefen PICTURE SETTINGS                                                                 |                               |  |
|----------------------------------------------------------------------------------------|-------------------------------|--|
| OUT SELECT<br>CONTRAST<br>BRIGHTNESS<br>SATURATION<br>HUE<br>RESET ALL<br>BACK<br>EXIT | OUT 2<br>65<br>70<br>50<br>50 |  |

⑧ Select スイッチを押して、入力を決定します。

③▲▼スイッチを使用して、SATURATIONをハイライトします。
 ⑩ Select スイッチを押して、SATURATIONを選択します。
 ① ▲▶スイッチを使用して、サチュレーション値を変更します。

| Gefen PICTURE SETTINGS                                                                 |                               |  |
|----------------------------------------------------------------------------------------|-------------------------------|--|
| OUT SELECT<br>CONTRAST<br>BRIGHTNESS<br>SATURATION<br>HUE<br>RESET ALL<br>BACK<br>EXIT | OUT 2<br>65<br>70<br>45<br>50 |  |

⑫ Select スイッチを押して、変更内容を実行します。

| Gefen PICTURE SETTINGS                                                                 |                               |  |
|----------------------------------------------------------------------------------------|-------------------------------|--|
| OUT SELECT<br>CONTRAST<br>BRIGHTNESS<br>SATURATION<br>HUE<br>RESET ALL<br>BACK<br>EXIT | OUT 2<br>65<br>70<br>45<br>50 |  |

#### ●色合いの調整

前面パネルまたは IR リモコンの Menu スイッチを押してメニューシステムを表示します。

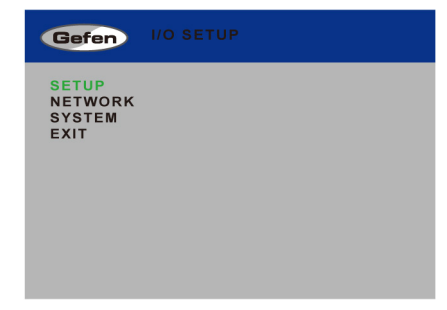

- ② Select スイッチを押して SETUP MENU を表示します。IR リモコンを使用する場合、OK ボタンを押します。
- ③▲▼ボタンを使用して PICTURE SETTINGS をハイライトします。

| Gefen                                                              | SETUP MENU                  |  |
|--------------------------------------------------------------------|-----------------------------|--|
| OUTPUT R<br>PICTURE S<br>OSD SETTI<br>HDCP<br>EDID<br>BACK<br>EXIT | ESOLUTION<br>ETTINGS<br>NGS |  |

④ Select スイッチを押して、PICTURE SETTINGS メニューを表示します。 IR リモコンを使用する場合、OK ボタンを押します。

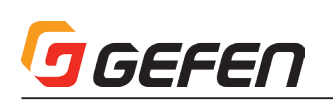

⑤ OUT SELECT がハイライトされます。ハイライトされない場合、▲または▼スイッチを使用して、OUT SELECT をハイライトします。各入力は個別に色合いを設定可能です。変更を行う前に必ず出力を選択しください。

| Gefen PICT                                                                             | URE SETTINGS                  |
|----------------------------------------------------------------------------------------|-------------------------------|
| OUT SELECT<br>CONTRAST<br>BRIGHTNESS<br>SATURATION<br>HUE<br>RESET ALL<br>BACK<br>EXIT | OUT 1<br>50<br>50<br>50<br>50 |
|                                                                                        |                               |

- ⑥ Select スイッチを押して、OUT SELECT を選択します。
- ⑦ ◀ ▶スイッチを使用して、希望の出力を選択します。選択中の出力はオレンジ色にハイライトされます。

| Gefen PICT                                                                             | URE SETTINGS                  |
|----------------------------------------------------------------------------------------|-------------------------------|
| OUT SELECT<br>CONTRAST<br>BRIGHTNESS<br>SATURATION<br>HUE<br>RESET ALL<br>BACK<br>EXIT | OUT 2<br>65<br>70<br>45<br>50 |

⑧ Select スイッチを押して、出力を決定します。
 ⑨ ▲▼スイッチを使用して、HUE を選択します。
 ⑩ Select スイッチを押して、HUE を決定します。
 ⑪ ▲▶スイッチを使用して、色合い値を変更します。

| Gefen PICTURE                                                                          |                               |
|----------------------------------------------------------------------------------------|-------------------------------|
| OUT SELECT<br>CONTRAST<br>BRIGHTNESS<br>SATURATION<br>HUE<br>RESET ALL<br>BACK<br>EXIT | OUT 2<br>65<br>70<br>45<br>55 |

⑫ Select スイッチを押して、変更内容を実行します。

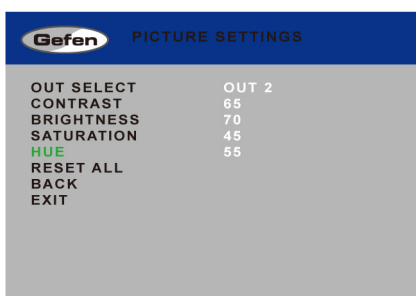

# ● OSD の設定

OSD の設定メニューは OSD の表示方法を設定します。

前面パネルまたは IR リモコンの Menu スイッチでメニューシステムを表示します。

| Gefen            | MAIN MENU |
|------------------|-----------|
| SETUP<br>NETWORK |           |
| SYSTEM<br>EXIT   |           |
|                  |           |
|                  |           |

- ② Select スイッチを押します。IR リモコンを使用する場合、OK ボタンを押します。
- ③▲▼スイッチを使用して、OSD SETTINGS を選択します。

| Gefen SETUP MENU                                                                      |
|---------------------------------------------------------------------------------------|
| OUTPUT RESOLUTION<br>PICTURE SETTINGS<br>OSD SETTINGS<br>HDCP<br>EDID<br>BACK<br>EXIT |

④ Select スイッチを押すと、OSD SETTINGS メニューが表示されます。 IR リモコンを使用する場合、OK ボタンを押します。

| Gefen OSD S                                                                                                    | ETTINGS                                    |
|----------------------------------------------------------------------------------------------------|--------------------------------------------|
| POSITION<br>H OFFSET<br>V OFFSET<br>MENU TIMEOUT<br>INFO.TIMEOUT<br>INFO.DISPLAY<br>BRIEF INFO<br>BACK<br>EXIT | LEFT T<br>10<br>10<br>OFF<br>8<br>ON<br>ON |

⑤ ▲▼スイッチを使用して変更する項目を選択します。自動的に POSITION が選択されています。

| Gefen OSD SE                                                                                                   | ETTINGS                              |
|----------------------------------------------------------------------------------------------------|--------------------------------------|
| POSITION<br>H OFFSET<br>V OFFSET<br>INFO.TIMEOUT<br>INFO.TIMEOUT<br>INFO.DISPLAY<br>BRIEF INFO<br>BACK<br>EXIT | LEFT T<br>10<br>OFF<br>8<br>ON<br>ON |

⑥オプションを選択し Select スイッチで決定します。IR リモコン使用時は OK ボタンを押してください。選択すると現在の設定値がオレンジ色にハイ ライトされます。 ◀ ▶ スイッチを使用して値を変更します。

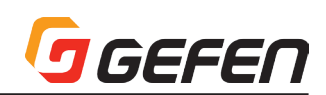

# ▼ POSITION

Menu スイッチを押した時に表示される OSD の場所を指定します。

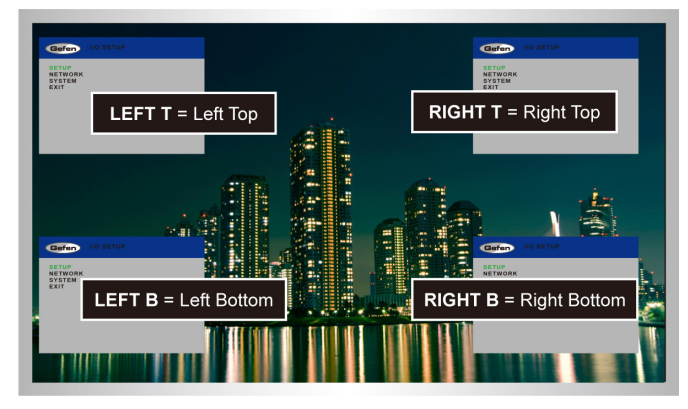

# ▼ H Offset

ディスプレイに表示される OSD の水平オフセットです。

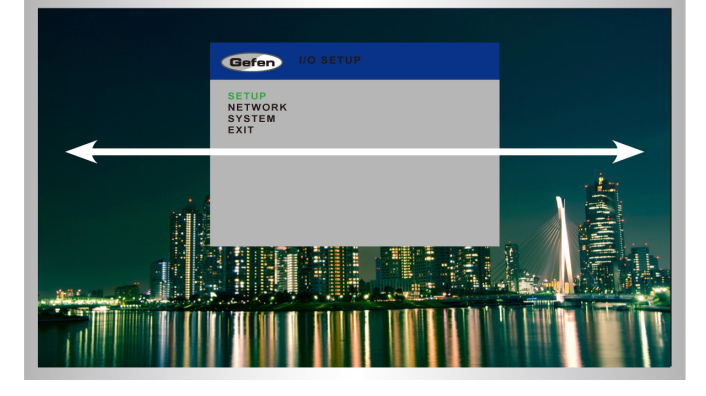

# ▼ V Offset

ディスプレイに表示される OSD の垂直オフセットです。

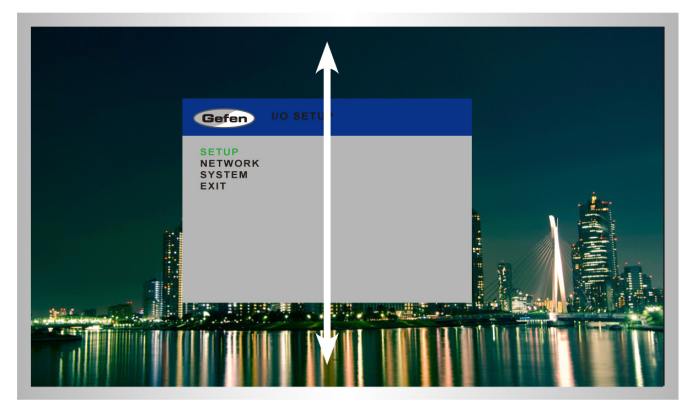

# ▼ Menu Timeout

Menu スイッチを押すと OSD が表示されます。タイムアウトは OSD 表示が 自動的に画面から消えるまでの時間です(単位:秒)。設定が「Off」の場合、 手動で Menu スイッチを押して OSD を画面から消します。

#### ▼ Info Timeout

初期設定では、各表示機器にステータスウィンドウを表示します。ステータス ウィンドウには入出力の解像度が表示されます。タイムアウトは OSD 表示が 自動的に画面から消えるまでの時間です(単位:秒)。

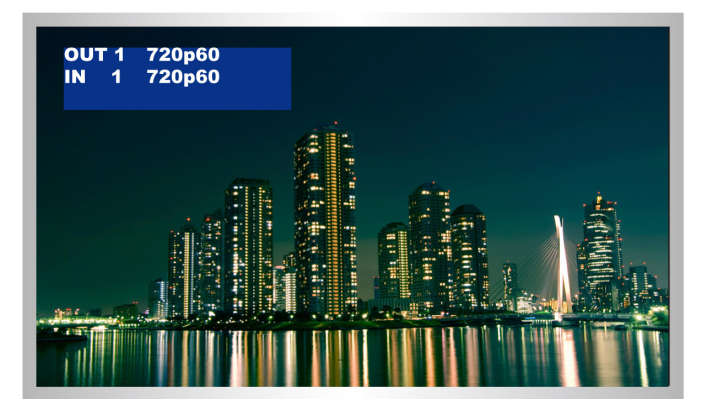

# ▼ Info Display

ステータスウィンドウ表示を有効 / 無効にします、このオプションが「Off」の場合、ステータスウィンドウは表示されません。

# ▼ Brief Info

このオプションは Info Display がオンの時に表示される情報を設定します。 Info Display がオンの場合、入出力のルーティングステータスのみが表示されます。Info Display がオフの場合、解像度に関する情報も表示されます。

# • HDCP

HDCP に準拠する表示機器を認識すると HDCP を有効にするソース機器(コンピューター)がありますが、本体の入力は HDCP コンテンツに対応 / 非対応に設定できます。また、出力は入力の設定に合わせるかどうか(パススルー)を設定することができます。

前面パネルまたは IR リモコンの Menu スイッチでメニューシステムを表示します。

| Gefen                              | MAIN MENU |
|------------------------------------|-----------|
| SETUP<br>NETWORK<br>SYSTEM<br>EXIT |           |
|                                    |           |

- ② Select スイッチを押すと、SETUP MENU が表示されます。IR リモコン を使用する場合、OK ボタンを押します。
- ③ ▲▼スイッチを使用して、HDCP をハイライトします。

| Gefen                                                               |                             |  |
|---------------------------------------------------------------------|-----------------------------|--|
| OUTPUT RI<br>PICTURE S<br>OSD SETTI<br>HDCP<br>EDID<br>BACK<br>EXIT | ESOLUTION<br>ETTINGS<br>NGS |  |
|                                                                     |                             |  |

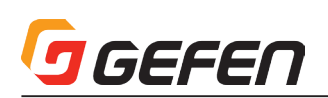

④ Select スイッチを押すと、HDCP のメニューが表示されます。

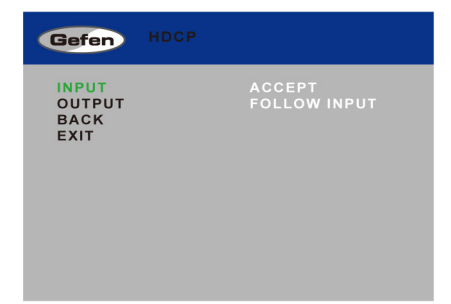

 ⑤▲▼スイッチを使用して、INPUT または OUTPUT をハイライトします。
 ⑥ Select スイッチを押して項目を選択します。IR リモコンを使用する場合、 OK ボタンを押します。

| Gefen                           | HDCP                   |
|---------------------------------|------------------------|
| INPUT<br>OUTPUT<br>BACK<br>EXIT | ACCEPT<br>FOLLOW INPUT |

⑦ ◀ ▶ スイッチを使用して、値を変更します。

| Gefen                           | HDCP                |
|---------------------------------|---------------------|
| INPUT<br>Output<br>Back<br>Exit | ACCEPT<br>ALWAYS ON |
|                                 |                     |

# Input = ACCEPT または NOT ACCEPT

- ・ACCEPT は HDCP コンテンツを入力にパススルーさせます。
- ・NOT ACCEPT は HDCP コンテンツを入力にパススルーさせません。

# $\textbf{Output} = \textbf{ALWAYS ON} \ \texttt{tcut} \ \textbf{FOLLOW} \ \textbf{INPUT}$

- ・ALWAYS ON オプションは HDCP を出力にパススルーさせます。
- ·FOLLOW INPUT オプションの場合、出力は入力の設定に合わせます。
- ⑧ Select スイッチを押すと変更内容を実行します。IR リモコンを使用する 場合、OK ボタンを押します。

# ● EDID マネージメント

① 前面パネルまたは IR リモコンの Menu スイッチでメニューシステムを表示します。

| Gefen MAIN MENU                    |  |
|------------------------------------|--|
| SETUP<br>NETWORK<br>SYSTEM<br>EXIT |  |

- ② Select スイッチを押します。IR リモコンを使用する場合、OK ボタンを押します。
- ③ ▲▼ボタンを使用して、EDID をハイライトします。

| Gefen SETUP MENU                                                                      |
|---------------------------------------------------------------------------------------|
| OUTPUT RESOLUTION<br>PICTURE SETTINGS<br>OSD SETTINGS<br>HDCP<br>EDID<br>BACK<br>EXIT |
|                                                                                       |

④ Select スイッチを押して EDID メニューを表示します。IR リモコンを使用する場合、OK ボタンを押します。

|             | Gefen EDID                                                                                                    |                                        |
|-------------|----------------------------------------------------------------------------------------------------|----------------------------------------|
|             | LOCK EDID<br>COPY TO ALL INPUT<br>OUTPUT2<br>OUTPUT3<br>OUTPUT4<br>1080P 2CH<br>1080P MULTI CH<br>BACK<br>EXIT | YES<br>S<br>NO<br>NO<br>NO<br>NO<br>NO |
| ⑤ Select スイ | ッチを押して、 <b>LOCK E</b>                                                                                          | EDID を選択します。                           |
| ⑥ ◀ ▶ スイッ   | チを使用して、 <b>LOCK E</b>                                                                                          | EDID の値を変更します。                         |
| ⑦ Select スイ | ッチを押して、変更内容                                                                                                    | を実行します。                                |
|             | Gefen EDID                                                                                                    |                                        |

|          | <b>D</b>  | NO |
|----------|-----------|----|
|          |           | NU |
|          | ALL INPUT |    |
| OUTPUTT  |           | NU |
| OUTPUT2  |           | NO |
| OUTPUT3  |           | NO |
| OUTPUT4  |           | NO |
| 1080P 20 | CH C      | NO |
| 1080P M  | ULTICH    | NO |
| BACK     |           |    |
| EVIT     |           |    |

# ▼ EDID の選択

- ① LOCK EDID は必ず「NO」に設定されていることを確認します。
- ②▲または▼スイッチを使用して、入力に EDID をコピーする出力をハイライトします。1080P 2 CH または 1080P MULTI CH EDID を選択することもできます。

**EDID** を選択する際は、全てのディスプレイが同じ AV 仕様をサポートすることを確認してください。

- Select スイッチを押して変更内容を実行します。IR リモコンを使用する 場合、OK ボタンを押します。
- ④ ◀ ▶ スイッチを押して、変更の YES または NO を設定します。
- ⑤ Select スイッチを押して変更内容を実行します。

| Gefen EDID                                            |                 |
|-------------------------------------------------------|-----------------|
| LOCK EDID<br>COPY TO ALL INPUTS<br>OUTPUT1<br>OUTPUT2 | NO<br>YES       |
| OUTPUT3<br>OUTPUT4<br>1080P 2CH<br>1080P MUUTLCH      | YES<br>NO<br>NO |
| BACK<br>EXIT                                          |                 |

⑥ ディスプレイは一時的に点滅します。EDID は選択した出力から入力にコ ピーされ、全ての出力に割り当てます。

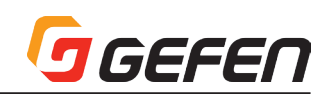

# ● IP 設定の変更

 前面パネルまたはIRリモコンの Menu スイッチを押して、メニューシス テムを表示します。

②▲▼スイッチを使用して、NETWORKをハイライトします。

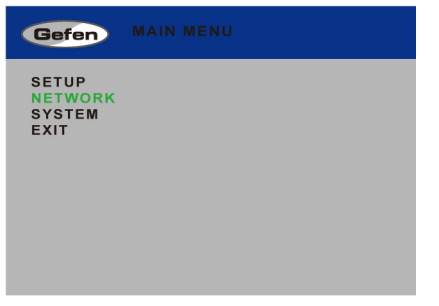

③ Select スイッチを押して、NETWORK のメニューを表示します。IR リモ コンを使用する場合、OK ボタンを押します。

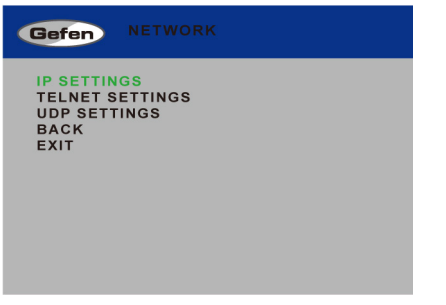

④ 再度 Select スイッチを押して IP SETTINGS を選択します。IR リモコン を使用する場合、OK ボタンを押します。

| Gefen NETWORK      |        |
|--------------------|--------|
| IP MODE            | STATIC |
| BYTE1              |        |
| BYTE2              |        |
| BYTE4              |        |
| RE-LINK            |        |
| TIMEOUT(Min.)      |        |
| HTTP PORT          | 80     |
| RESTORE DEFAULT    | OFF    |
| BACK               |        |
| EXIT               |        |
| STATIC IP NOT LINK |        |

- ⑤ ▲▼スイッチを使用して、IP MODE を選択します。
- ⑥実行する項目を選択したら Select スイッチで決定します。IR リモコンを 使用する場合、OK ボタンを押します。

項目を選択すると、その設定値はオレンジ色にハイライトされます。

| Gefen NETWORK                                                                                                    |                                                          |
|----------------------------------------------------------------------------------------------------|----------------------------------------------------------|
| IP MODE<br>TYPE SELECT<br>BYTE1<br>BYTE2<br>BYTE3<br>BYTE4<br>RE-LINK<br>TIMEOUT(Min.)<br>HTTP PORT<br>RESTORE DEFAULT<br>BACK<br>EXIT<br>STATIC IP NOT LINK | STATIC<br>IP<br>192<br>168<br>1<br>72<br>10<br>80<br>OFF |

⑦ ◀▶スイッチを使用して、値を変更します。

⑧ Select スイッチを押して、変更内容を実行します。IR リモコンを使用する場合、OK ボタンを押します。

# ▼ IP Mode

このオプションを Static または DHCP に設定します。Static を使用する場 合、IP アドレスを指定する必要があります。BYTE 1、BYTE 2、BYTE 3、 BYTE 4 項目を使用して、IP アドレス、サブネットマスクとゲートウェイを 設定します。

# ▼ Type Select

このオプションを使用して、IPアドレス (IP)、サブネットマスク (Mask) とゲートウェイ (Gate) を切り替えます。

# ▼ Byte

BYTE 1、BYTE 2、BYTE 3、BYTE 4 項目を使用して、IP アドレス、サブネットマスクとゲートウェイを設定します。

#### ▼ Re-link

現在の IP 設定を使用して、ネットワークに再接続します。

| Gefen NETWORK      |        |
|--------------------|--------|
| IP MODE            | STATIC |
| TYPE SELECT        |        |
| BYTE1              |        |
| BYTE2              |        |
| BYTE3              | 1      |
| BYTE4              |        |
| RE-LINK            |        |
| TIMEOUT(Min.)      |        |
| HTTP PORT          |        |
| RESTORE DEFAULT    |        |
| BACK               |        |
| EXIT               |        |
| STATIC IP NOT LINK | ED     |
|                    |        |

#### ▼ Timeout

**RE-LINK** を使用して、現在の IP 設定でネットワークにリンクするのタイム アウト期間 (単位:秒)を設定します。

# ▼ HTTP Port

本体の HTTP リスニングポートを設定します。

#### ▼ Restore Defaults

このオプションは本体のデフォルト IP 設定をリセットします。

# ● Telnet 設定の変更

 前面パネルまたは IR リモコンの Menu スイッチを押すと、メニューシス テムを表示します。

②▲▼スイッチを使用して、NETWORK を選択します。

| Gefen                              |  |
|------------------------------------|--|
| SETUP<br>NETWORK<br>SYSTEM<br>EXIT |  |
|                                    |  |
|                                    |  |

③ Select スイッチを押して、NETWORK メニューを表示します。IR リモコ ンを使用する場合、OK ボタンを押します。

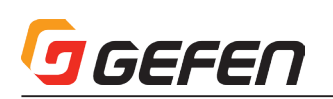

④▲▼スイッチを使用して、TELNET SETTINGS を選択します。

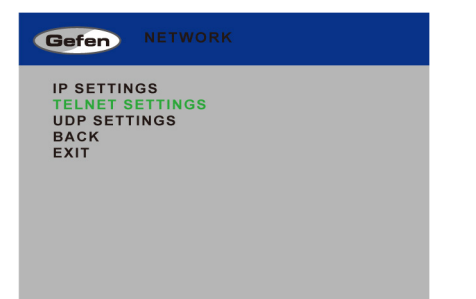

⑤ Select スイッチを押して、TELNET SETTINGS を表示します。IR リモ コンを使用する場合、OK ボタンを押します。

| Gefen TELNET SETTINGS                                              |                         |
|--------------------------------------------------------------------|-------------------------|
| TELNET ACCESS<br>REQUIRE PASSWORD<br>TERMINAL PORT<br>BACK<br>EXIT | ENABLE<br>DISABLE<br>23 |

- ⑥▲▼スイッチを使用して、TELNET ACCESS を選択します。
   ⑦実行する項目を選択したら、Select スイッチを押して、変更内容を実行し
  - ます。IRリモコンを使用する場合、OK ボタンを押します。

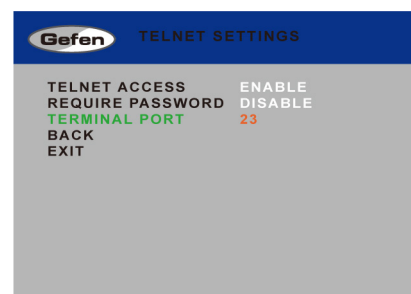

項目を選択すると、その設定値はオレンジ色にハイライトされます。

⑧ ◀ ▶ スイッチを使用して値を変更します。

③ Select スイッチを押して、変更内容を実行します。IR リモコンを使用する場合、OK ボタンを押します。

#### ▼ Telnet Access

Telnet へのアクセスを有効 / 無効にします。

#### ▼ Require Password

Telnet セッション開始前のパスワードの要求を有効 / 無効にします。

#### ▼ Terminal Port

本体の Telnet リスニングポートを設定します。

# ● UDP 設定の変更

- 前面パネルまたは IR リモコンの Menu スイッチを押すと、メニューシス テムが表示されます。
- ②▲▼ボタンを使用して、NETWORK を選択します。

| Gefen          | MAIN MENU |
|----------------|-----------|
| SETUP          |           |
| SYSTEM<br>EXIT |           |
|                |           |
|                |           |

- ③ Select スイッチを押して、NETWORK を表示します。IR リモコンを使用 する場合、OK ボタンを押します。
- ④ ▲▼スイッチを使用して、UDP SETTINGS を選択します。

| Gefen NETWORK                                                  |  |
|----------------------------------------------------------------|--|
| IP SETTINGS<br>TELNET SETTINGS<br>UDP SETTINGS<br>BACK<br>EXIT |  |

⑤ 再度 Select スイッチを押して、UDP SETTINGS メニューを表示します。 IR リモコンを使用する場合、OK ボタンを押します。

| Gefen UDP SETTI                                                                                            |                                                |
|----------------------------------------------------------------------------------------------------|------------------------------------------------|
| UDP ACCESS<br>UDP PORT<br>REMOTE UDP ADDR IP<br>BYTE1<br>BYTE1<br>BYTE1<br>REMOTE UDP PORT<br>BACK<br>EXIT | ENABLE<br>507<br>192<br>168<br>2<br>213<br>508 |

⑥▲▼スイッチを使用して、UDP ACCESS を選択します。
 ⑦実行する項目を選択したら Select スイッチを押して実行します。IR リモコンを使用する場合、OK ボタンを押します。

項目を選択すると、その設定値はオレンジ色にハイライトされます。

| Gefen UDP SETTI                                                                                                    | NGS                                            |
|----------------------------------------------------------------------------------------------------|------------------------------------------------|
| UDP ACCESS<br>UDP PORT<br>REMOTE UDP ADDR IP<br>BYTE1<br>BYTE1<br>BYTE1<br>BYTE1<br>REMOTE UDP PORT<br>BACK<br>EXIT | ENABLE<br>507<br>192<br>168<br>2<br>213<br>508 |

⑧ ◀ ▶ スイッチを使用して、値を変更します。

③ Select スイッチを押して、変更内容を実行します。IR リモコンを使用する場合、OK ボタンを押します。

# ▼ UDP Access

UDP へのアクセスを有効 / 無効にします。

#### ▼ UDP Port

本体の UDP ポートを設定します。

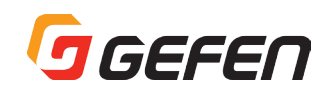

# ▼ Byte

BYTE 1、BYTE 2、BYTE 3、BYTE 4 を使用して、IP アドレス、サブネットマスクとゲートウェイを設定します。

# ▼ Remote UDP Port

本体のリモコン UDP リスニングポートを設定します。

# ●システム設定

前面パネルまたは IR リモコンの Menu スイッチでメニューシステムを表示します。

②▲▼スイッチを使用して、SYSTEM を選択します。

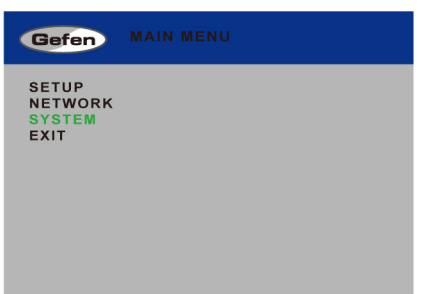

③ Select スイッチを押して、SYSTEM を表示します。IR リモコンを使用す る場合、OK ボタンを押します。

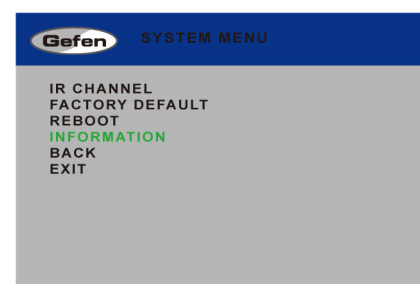

④ ▲▼スイッチを使用して、実行する項目を選択します。

⑤ Select スイッチを押して、変更内容を実行します。IR リモコンを使用す る場合、OK ボタンを押します。

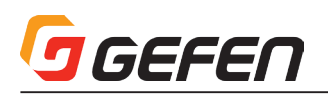

# ◆高度な操作

- RS-232 と IP の構成
- RS-232 インターフェース

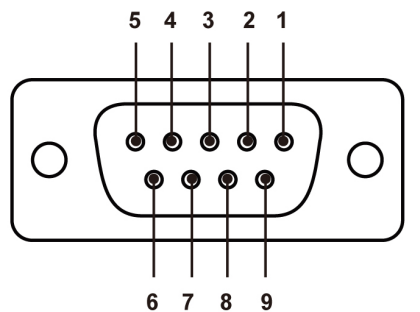

RS-232 Controller

| DCD | 1 |   | 1 | DCD |
|-----|---|---|---|-----|
| RXD | 2 | ◀ | 2 | RXD |
| TXD | 3 |   | 3 | TXD |
| DTR | 4 |   | 4 | DTR |
| GND | 5 |   | 5 | GND |
| DSR | 6 |   | 6 | DSR |
| RTS | 7 |   | 7 | RTS |
| CTS | 8 |   | 8 | CTS |
| R1  | 9 |   | 9 | R1  |
|     |   |   |   |     |

TXD、RXD 及び GND のみ使用します。

# ● IP/UDP の構成

本機は Telnet、UDP または内蔵ウェブ GUI を使用して、IP 制御をサポートします。IP 制御のセットアップは RS-232 経由で行われます。以下は本機のネットワークのデフォルト設定です。

| 説明            | IP アドレス / ポート |
|---------------|---------------|
| IPアドレス        | 192.168.1.72  |
| サブネット         | 255.255.255.0 |
| ゲートウェイ        | 192.168.1.254 |
| HTTP ポート      | 80            |
| UDP ポート       | 23            |
| Local UDP ポート | 50007         |
| リモート UDP IP   | 192.168.1.255 |
| リモート UDP ポート  | 50008         |

① RS-232 ケーブルを使用して PC と本体を接続します。イーサーネットケーブルを使用して本体とネットワークを接続します。 ② HyperTerminal などのターミナルエミュレーションアプリケーションを起動し、全項に記載されている RS-232 設定を使用して、以下の設定を行います。

ネットワークを介して本体が適切に通信するために、IPアドレスとその他の設定をネットワーク管理者に確認してください。

③ #set\_ipadd コマンドを使用して、本体の IP アドレスを設定します。
④ #set\_netmask コマンドを使用して、サブネットマスクを設定します。
⑤ #set\_gateway コマンドを使用して、ゲートウェイ (ルーター)の IP アドレスを設定します。
⑥ #set\_telnet\_port コマンドを使用して、Telnet リスニングポートを設定します。
⑦ #set\_http\_ port コマンドを使用して、HTTP リスニングポートを設定します。
⑧ #set\_udp\_remote\_ip コマンドを使用して、本体の UDP リモート IP アドレスを設定します。
⑨ #set\_udp\_ port コマンドを使用して、本体の UDP リモート NP アドレスを設定します。
⑩ #set\_udp\_ remote \_ port コマンドを使用して、本体の UDP リモートポートを設定します。
⑩ #set\_udp\_ remote \_ port コマンドを使用して、本体の UDP リモートポートを設定します。
⑩ 本体を再起動して変更を有効にします。手順 3 にて指定した IP アドレスをウェブブラウザに入力し、ウェブ GUI にアクセスします。同じ IP アドレスを使用して、本体との Telnet 通信を行います。

# ● RS-232 の設定

| 説明     | 設定    |
|--------|-------|
| ボーレート  | 19200 |
| データビット | 8     |
| パリティ   | なし    |
| 停止ビット  | ]     |
| フロー制御  | なし    |

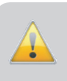

Matrix

重要! Telnet または RS-232 コマンドを出力する場合は、必ず キャリッジ・リターン (Od) と改行キャラクター (Oa) をコマンド の終わりに追加してください。

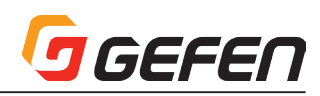

# ■コマンド

| コマンド                    |                                     | ページ |
|-------------------------|-------------------------------------|-----|
| #display_telnet_welcome | Telnet ウェルカムメッセージを有効 / 無効にします。      | 26  |
| # fadefault             | 本体を工場出荷時の設定に戻します。                   | 26  |
| #help                   | 使用可能なコマンドの一覧を表示します。                 | 26  |
| # hdp_pluse             | 特定の入力の HPD ラインを再認識します。              | 26  |
| #lock_edid              | 本体の再起動時に Local EDID をロックします。        | 26  |
| #lock_matrix            | 本体のロック / ロック解除を行います。                | 26  |
| #mask                   | 出力のマスキングを実行します。                     | 26  |
| #mute                   | 全出力をミュート / ミュート解除します。               | 26  |
| #power                  | 本体の電源をオン / オフします。                   | 26  |
| #reboot                 | 本体を再起動します。                          | 26  |
| #recall_preset          | ルーティングプリセットを呼び出します。                 | 27  |
| #save_preset            | ルーティングプリセットを保存します。                  | 27  |
| #set_bank_name          | バンクに名前を割り当てます。                      | 27  |
| #set_brightness         | 入力の輝度レベルを設定します。                     | 27  |
| #set_contrast           | 入力のコントラストレベルを設定します。                 | 27  |
| #set_edid               | 入力またはバンクに EDID の種類を指定します。           | 27  |
| #set_gateway            | ゲートウェイアドレスを設定します。                   | 27  |
| #set_hdcp               | HDCP ステータスを設定します。                   | 27  |
| #set_http_port          | HTTP リスニングポートを設定します。                | 28  |
| #set_hue                | 入力の色合いを設定します。                       | 28  |
| #set_ input _name       | 入力に名前を割り当てます。                       | 28  |
| #set_ipadd              | IP アドレスを設定します。                      | 28  |
| #set_ipmode             | IP モード (DHCP または Static) を設定します。    | 28  |
| #set_netmask            | サブネットマスクを設定します。                     | 28  |
| #set_output             | 出力の解像度を設定します。                       | 28  |
| #set_ output _name      | 出力に名前を割り当てます。                       | 28  |
| #set_ preset _name      | プリセットに名前を割り当てます。                    | 28  |
| #set_saturation         | 入力のサチュレーションを設定します。                  | 29  |
| #set_telnet_pass        | Telnet のパスワードを設定します。                | 29  |
| #set_telnet_port        | Telnet のリスニングポートを設定します。             | 29  |
| #set_udp_ port          | UDP リスニングポートを設定します。                 | 29  |
| #set_udp_ remote_ip     | リモート UDP の IP アドレスを設定します。           | 29  |
| #set_udp_ remote_ port  | リモート UDP ポートを設定します。                 | 29  |
| #set_webui_ad_pass      | ウェブインターフェース のアドミニストレーターパスワードを設定します。 | 29  |
| #set_webui_op_pass      | ウェブインターフェース のオペレーターパスワードを設定します。     | 29  |
| #show_bank_name         | EDID バンク名を表示します。                    | 29  |
| #show_brightness        | 入力の輝度値を表示します。                       | 29  |
| #show_contrast          | 入力のコントラスト値を表示します。                   | 29  |
| #show_gateway           | ゲートウェイの IP アドレスを表示します。              | 29  |
| #show_hdcp              | 入力の HDCP ステータスを表示します。               | 30  |
| #show_http_ port        | HTTP リスニングポートを表示します。                | 30  |
| #show_hue               | 入力の色合い値を表示します。                      | 30  |
| #show_ip                | 現在の本体の IP アドレスを表示します。               | 30  |
| #show_ipconfig          | 現在の本体の TCP/IP 設定を表示します。             | 30  |
| #show_ipmode            | 現在の IP モード (DHCP または静的 ) を表示します。    | 30  |
| #show_mac_addr          | 本体の MAC アドレスを表示します。                 | 30  |
| #show_netmask           | 現在のサブネットマスクを表示します。                  | 30  |
| #show_output            | 現在の出力の解像度を表示します。                    | 30  |
| #show_power             | 本体の電源ステータスを表示します。                   | 30  |
| #show_preset_name       | プリセット名を表示します。                       | 30  |
| #show_saturation        | 入力のサチュレーション値を表示します。                 | 30  |
| #show_telnet_ port      | 現在の Telnet ポートを表示します。               | 30  |
| #show_udp_ port         | 現在の UDP シリアルポートを表示します。              | 31  |
| #show_udp_remote_ip     | 現在の UDP リモートの IP アドレスを表示します。        | 31  |
| #show_udp_ remote _port | 現在の UDP リモートポートを表示します。              | 31  |
| #show_ver_data          | 現在のハードウェアとソフトウェアバージョンを表示します。        | 31  |
| #unmask                 | 出力のマスキングを解除します。                     | 31  |
| #use_tcp_ access        | Telnet へのアクセスを有効 / 無効にします。          | 31  |
| #use_telnet_pass        | Telnet セッションにパスワード認証を強要します。         | 31  |
| #use_udp_access         | UDP へのアクセスを有効 / 無効にします。             | 31  |
| m                       | 本体のルーティングステータスを表示します。               | 31  |
| r                       | 特定の入力を出力にルーティングします。                 | 31  |
| S                       | 特定の入力を全出力にルーティングします。                | 31  |

# GEFEN

# #display\_telnet\_welcome

#display\_telnet\_welcome コマンドは、Telnet ウェルカムメッセージを有効 / 無効にします。

構文......#display\_telnet\_welcome param1

#### パラメーター ....... param 1 値 [O ... 1]

|                              | 値 | 説明                |
|------------------------------|---|-------------------|
|                              | 0 | ウェルカムメッセージを無効にする。 |
|                              | 1 | ウェルカムメッセージを有効にする。 |
| 構文例#display_telnet_welcome 1 |   |                   |

TELNET ウェルカムメッセージを有効にします。

この設定が有効な時に Telnet セッションを開始すると、 次のメッセージが表示されます:

Welcome to EXT-HD-SL-444 TELNET

# • #fadefault

#fadefault コマンドは、本体を工場出荷時のデフォルト設定に戻します。出 カのマスキングは解除され、全ての IP と UDP 設定はリセットされます。

| 構文#fa | adefault |
|-------|----------|
|-------|----------|

パラメーター ......なし

構文例......#fadefault

MATRIX WAS RESET TO FACTORY DEFAULTS IP: 192.168.5.155 Netmask: 255.255.255.0 Gateway: 192.168.5.254 Warning : Ethernet Cable UnPlugged!! Ethernet Cable Plug in!!

# • #help

#help コマンドは使用可能な RS-232/Telnet コマンドを表示します。 param1を使用すると、特定のコマンドのヘルプ情報が表示されます。

構文.....#help param1

パラメーター ....... param 1 コマンド名 (オプション)

構文例.....#help #sipadd

SET IP ADDRESS(FOR STATIC) CMD : #SET\_IPADD PARAM1 PARAM1 = ddd.ddd.ddd

#### #hdp\_pulse

#hpd\_pulse コマンドは特定の入力の HPD ラインを再認識します。ソース機 器と本体のケーブルを取り外して、再接続することと同じ動作を実行します。

| 構文 | #hpd_ | pulse | param | 1 |
|----|-------|-------|-------|---|
|----|-------|-------|-------|---|

| パラメーター param 1 | 入力 | [] | 4 |
|----------------|----|----|---|
|----------------|----|----|---|

構文例......#hpd\_pulse 1 入力 1 の HPD ラインを再認識します。

# #lock\_edid

#lock\_edid コマンドは、本体の電源オン時のダウンストリーム EDID の自動 読込み機能を無効にして、Local EDID をロックします。

構文.....#lock\_edid param1

パラメーター .......param1 値 [0 ... 1] 値 説明 0 EDID ロックを解除する。 1 Lock EDID をロックする。 構文例.......#lock\_edid 0 本体の EDID ロックを解除します。 #lock\_edid 1 本体の EDID をロックします。 #lock\_matrix コマンドはマトリクス (本体)のロック / ロック解除を行います。本体がロックされている場合、前面パネル、RS-232、Telnet 経由で実行する全ての機能は無効になります。

| 構文 | #lock_ | matrix | param 1 |  |
|----|--------|--------|---------|--|
|----|--------|--------|---------|--|

| パラメーター | param 1 | 値    | [0 1]     |
|--------|---------|------|-----------|
|        | 値       | 説明   |           |
|        | 0       | 本体の[ | コックを解除する。 |
|        |         |      |           |

|     | 0       |           |
|-----|---------|-----------|
|     | 1       | 本体をロックする。 |
| 構文例 | #lock_m | atrix 1   |

本体をロックします

# • #mask

#mask コマンドは特定のビデオ出力をマスキングします。#unmask コマン ドを使用してマスキングを解除できます。param1 = 0 の場合、全ての出力 はマスキングされます。

| 構文 | #mask | param 1 |
|----|-------|---------|
|----|-------|---------|

パラメーター ...... param 1 出力 [0 ... 4]

構文例......#mask 1 出力 1 をマスキングします。 #mask 0

全出力をマスキングします。

#### #mute

#mute コマンドは全出力のオーディオをミュート / ミュート解除します。

構文......#mute param 1

|  | パラメーター | param 1 | 値「 | 01 | 11 |
|--|--------|---------|----|----|----|
|--|--------|---------|----|----|----|

|     | 値       | 説明       |
|-----|---------|----------|
|     | 0       | ロックを解除する |
|     | 1       | ロックする。   |
| 構文例 | #mute 1 | ]        |

オーディオ信号をミュートします。

#### #power

#power コマンドは本体の電源をオン / オフします。

構文......#power param1

パラメーター ....... param 1 値 [0 ... 1]

|     | 値        | 説明    |  |  |
|-----|----------|-------|--|--|
|     | 0        | オフ    |  |  |
|     | 1        | オン    |  |  |
| 構文例 | #power 0 |       |  |  |
|     | 電源を才     | フにします |  |  |
|     | #power   | 1     |  |  |

電源をオンにします。

#### • #reboot

#reboot コマンドは本体を再起動します。このコマンドを実行すると、本体 背面にある電源コードを挿し直すと同等な操作が行われます。IPの設定を変 更した場合、必ず本体を再起動してください。

構文......#reboot パラメーター ......なし

構文例......#reboot DEVICE HAS BEEN REBOOTED IP: 192.168.5.155 Netmask: 255.255.255.0 Gateway: 192.168.5.254 Ethernet Cable Plug in!!

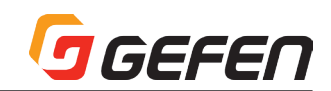

# #recall\_preset

#recall\_preset コマンドはルーティングプリセットを呼び出します。

構文......#recall\_preset param1

パラメーター......param1 プリセット [1....10]

構文例......#recall\_preset 2 INPUT 4 IS ROUTED TO WINDOW OUTPUT A RECALL ROUTING STATE PRESET 2

#### #save\_preset

#save\_preset コマンドは現在のルーティングステータスを指定のプリセットに保存します。

- 構文......#save\_preset param 1
- パラメーター......param1 プリセット [1....10]
- 構文例.....#save\_preset 1

現在のルーティングステータスをプリセット 1 に保存しま す。

# #set\_bank\_name

#set\_bank\_name コマンドはバンクに名前を割り当てます。

構文......#set\_bank\_name param1 param2

パラメーター......param1 バンク [1...8]

param2 名称

構文例.......#set\_bank\_name 5 Dell\_24

バンク 5 の名称に Dell24 を割り当てます。

#### set\_brightness

#set\_brightness コマンドは入力ビデオ信号の輝度レベルを設定します。

構文......#set\_brightness param1 param2

パラメーター ....... param 1 Input [0 ... 4]

.....param2 Level [0 ... 100]

構文例......#set\_brightness 1 65

入力 1 の輝度レベルを 65 に設定します。

#set\_brightness 0 65

全入力の輝度レベルを65に設定します。

#### #set\_contrast

#set\_contrast コマンドは出力するビデオ信号のコントラストレベルを設定 します。

| 構文 | .#set_ | _contrast | param 1 | param2 |
|----|--------|-----------|---------|--------|
|----|--------|-----------|---------|--------|

パラメーター ....... param 1 Input [0 ... 4]

param2 Level [0 ... 100]

構文例......#set\_contrast 1 74

入力 1 のコントラストレベルを 74 に設定します。

#set\_contrast 0 74

全入力のコントラストレベルを74に設定します。

# #set\_edid

#set\_edid コマンドは入力またはバンクに EDID の種類を指定します。

構文......#set\_edid param1 param2 param3 param4

パラメーター ....... param 1 ソース機器 [STRING]

| ソース機器  | 説明                         |
|--------|----------------------------|
| Int    | デフォルト ( 内部 )EDID を使用する。    |
| Bank   | EDID バンクを使用する。             |
| Output | 出力 ( シンク機器 ) の EDID を使用する。 |
| param2 | ソース機器 [1…8]                |

| ソース機器  | 説明                 |
|--------|--------------------|
| 1~2    | 1 = 1080p/2ch      |
|        | 2 =1080p/ マルチチャンネル |
| 1~8    | EDID バンク           |
| 1~4    | 出力                 |
| param3 | 対象 [STRING]        |

 対象
 説明

 入力
 入力を指定する。

 バンク
 EDID バンクを指定する。

param4 対象 [1...8]

| 値          |          | 説明 |  |
|------------|----------|----|--|
| $1 \sim 4$ | 入力       |    |  |
| 1~8        | EDID バンク |    |  |

構文例......#set\_edid int 2 INPUT 4 内部 EDID2 を入力 4 に保存します。

> #set\_edid BANK 3 BANK 5 バンク 3 の EDID をバンク 5 に保存します。

# #set\_gateway

#set\_gateway コマンドはゲートウェイアドレスを設定します。ゲートウェ イアドレスを設定する際は必ずドットを使用してください。コマンドの実行後 は必ず本体を再起動してください。なお、ゲートウェイのデフォルト設定は 192.168.1.1 です。

構文.....#set\_gateway param1

パラメーター......param1 ゲートウェイ

構文例......#set\_gateway 192.168.1.5 GATEWAY を 192.168.1.5 に設定します。

#### #set\_hdcp

#set\_hdcp コマンドは入力 / 出力の HDCP ステータスを設定します。

構文......#set\_hdcp param1 param2

# パラメーター......param1 入力 [0...1]

|     | 値              | 説明    |     |    |  |
|-----|----------------|-------|-----|----|--|
|     | 0              | 入力    | ]   |    |  |
|     | 1              | 出力    | ]   |    |  |
|     | param2         | 値     | [0  | 1] |  |
|     | 値              | 説     | 明   |    |  |
|     | 0              | 有効に   | する  |    |  |
|     | 1              | 無効に   | する  |    |  |
| 構文例 | 列#set_hdcp 0 1 |       |     |    |  |
|     | HDCP 기         | 、力は無効 | かです | 0  |  |
|     |                | 1 1   |     |    |  |

#set\_hdcp 1 1 HDCP 出力は無効です。

# GEFEN

# #set\_http\_port

#set\_http\_port コマンドはウェブサーバーのリスニングポートを指定しま す。コマンドの実行後は必ず本体を再起動してください。なお、デフォルトポー トは 80 です。#show\_http\_port コマンドを使用して、現在の HTTP リス ニングポートを確認できます。

構文......#set\_http\_port param1

- パラメーター......param1 ポート [1... 1024]
- 構文例......#set http port 82

ウェブサーバーのリスニングポートを82に設定します。

# • #set\_hue

#set\_hue コマンドは入力の色合いを設定します。

| 構文 | \$set_hue | param 1 | param2 |
|----|-----------|---------|--------|
|----|-----------|---------|--------|

パラメーター......param1 Input [0...4]

.....param2 值 [0 ... 100]

構文例......#set\_hue 1 30

入力1の色合いを30に設定します。

#set\_hue 0 30

全入力の色合いを30に設定します。

# #set\_input\_name

#set\_input\_name コマンドは入力に名称を割り当てます。

構文......#set\_input\_name param1 param2

| パラメーター | param 1      | 入力    | []. | 4]      |
|--------|--------------|-------|-----|---------|
|        | param2       | 名称    |     |         |
| 構文例    | .#set_input_ | _name | 3 E | Blu-ray |

入力 3 の名称を Blu-ray に設定します。

# #set\_ipadd

#set\_ipadd コマンドは本体の IP アドレスを設定します。IP アドレスを設定 する際に必ずドットを使用してください。コマンドの実行後は必ず本体を再起 動してください。なお、IP アドレスのデフォルト設定は 192.168.1.72 です。 #show\_ipconfig コマンドを使用して、現在の IP アドレスを確認できます。

| 構文 | #set_ | ipadd | param 1 |  |
|----|-------|-------|---------|--|
|----|-------|-------|---------|--|

パラメーター ...... param 1 IP アドレス

構文例......#set\_ipadd 192.168.1.190

IP ADDRESS : 192.168.1.190

# #set\_ipmode

#set\_ipmode コマンドは IP モードを DHCP または Static(静的)に設定します。コマンドの実行後は必ず本体を再起動してください。#show\_ipmode コマンドを使用して、現在の IP モードを確認できます。

構文......#set\_ipmode param 1

| パラメーターparam 1 | 値 | [0 | 1] |
|---------------|---|----|----|
|---------------|---|----|----|

|                  | 値 | 説明         |  |
|------------------|---|------------|--|
|                  | 0 | Static(静的) |  |
|                  | 1 | DHCP       |  |
| 構文例#set_ipmode 1 |   |            |  |

IP モードは静的に設定します。

設定を有効にするために再起動してください。

# #set\_netmask

#set\_netmask コマンドはサブネットマスクを設定します。サブネットマ スクを設定する際に必ずドットを使用してください。コマンドの実行後は必 ず本体を再起動してください。 なお、サブネットマスクのデフォルト設定は 255.255.255.0 です。#show\_netmask または #show\_ipconfig コマン ドを使用して、現在のサブネットマスクを表示します。

構文......#set\_netmask param 1

パラメーター ...... param 1 サブネットマスク

構文例......#set\_netmask 255.255.255.0

サブネットマスクを 255.255.255.0 に設定します。

# #set\_output

#set\_output コマンドは出力の解像度を設定します。指定された解像度は全 出力に設定されます。#show\_output コマンドを使用して、現在の出力の解 像度を表示します。

構文......#set\_output param1

パラメーター......param1 値 [0...16]

| 値  | 説明          |
|----|-------------|
| 0  | 480p        |
| 1  | 576p        |
| 2  | 720p@50 Hz  |
| 3  | 720p@60 Hz  |
| 4  | 1080p@24 Hz |
| 5  | 1080p@50 Hz |
| 6  | 1080p@60 Hz |
| 7  | 1024 × 768  |
| 8  | 1280 × 800  |
| 9  | 1280 × 1024 |
| 10 | 1366 × 768  |
| 11 | 1440 × 900  |
| 12 | 1600 × 900  |
| 13 | 1600 × 1200 |
| 14 | 1680 × 1050 |
| 15 | 1920 × 1200 |
| 16 | ネイティブ       |

構文例.....#set\_output 3

出力解像度を 720p@60Hz に設定します。

# #set\_output\_name

#set\_output\_name コマンドは出力に名称を割り当てます。出力名は最大 15 桁です。15 桁以上は省略されます。

| パラメーター param 1 | 出力 [1 … 4] |
|----------------|------------|
| param2         | 名称         |

構文例......#set\_output\_name 3 Sony\_XBR 出力 3 の名称を Sony XBR に設定します。

# #set\_preset\_name

#set\_preset\_name コマンドはプリセットに名称を割り当てます。プリセット名は最大 8 桁です。8 桁以上は省略されます。#show\_preset\_name コマンドを使用して、プリセット名を表示します。

プリセット4の名称をBR2Out2に設定します。

| パラメーター param 1 | プリセット [1…10]      |
|----------------|-------------------|
| param2         | 名称                |
| 構文例#set_pres   | et_name 4 BR2Out2 |

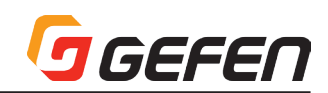

# #set\_saturation

#set\_saturation コマンドは入力のカラーサチュレーションレベルを設定します。

| 構文 | #set_ | saturation | param |
|----|-------|------------|-------|
|----|-------|------------|-------|

| パラメーターparam 1 | 入力  | [0 4]   |  |
|---------------|-----|---------|--|
| param2        | レベル | [0 100] |  |

構文例......#set\_saturation 1 65 入力 1 のサチュレーションレベルを 65 に設定します。 #set\_saturation 0 65

全入力のサチュレーションレベルを65に設定します。

#### #set\_telnet\_pass

#set\_telnet\_pass コマンドは Telnet のパスワードを設定します。パスワードは最大 10 桁です。

構文......#set\_telnet\_pass param1

パラメーター......param1 パスワード [STRING]

構文例......#set\_telnet\_pass bossman

Telnet パスワードを bossman に設定します。

# #set\_telnet\_port

#set\_telnet\_port コマンドは Telnet リスニングポートを設定します。コマンドの実行後は必ず本体を再起動してください。ポートのデフォルト設定は23 です。#show\_telnet\_port コマンドを使用して、現在の Telnet リスニングポートを表示します。

| +==+++ | #0.0+ | +000+  | nort      | norom 1 |
|--------|-------|--------|-----------|---------|
| /hat ↓ | #SEL  | reiner |           | DALANT  |
| 11-3/2 |       |        | , p o , c | paran   |

| パラメーター param | 11 ポート | < [1 | 1024] |
|--------------|--------|------|-------|
|--------------|--------|------|-------|

構文例......#set\_telnet\_port 24

TELNET リスニングポートを24 に設定します。

### #set\_udp\_port

#set\_udp\_port コマンドは UDP リスニングポートを設定します。#show\_ udp\_port コマンドを使用して、現在の UDP リスニングポートを確認できます。

構文......#set\_udp\_port param1

| パラメーターparam 1 | ポート [1…1024]         |
|---------------|----------------------|
| 構文例#set_udp_  | port 1002            |
| UDP リスニ       | ニングポートを 1002 に設定します。 |

#### #set\_udp\_remote\_ip

#set\_udp\_remote\_ip コマンドはリモートUDPのIPアドレスを設定します。 IPアドレスを設定する際に必ずドットを使用してください。リモートUDP のIPアドレスのデフォルトIPアドレスは 192.168.1.255 です。コマンド の実行後は必ず本体を再起動してください。#show\_udp\_remote\_ip コマン ドを使用して、現在のリモートUDPのIPアドレスを確認できます。

| 構文     | .#set_uc | lp_remote_ | _ip param 1 |
|--------|----------|------------|-------------|
| パラメーター | .param 1 | UDP 7      | アドレス        |

構文例......#set\_udp\_remote\_ip 192.168.1.227

UDP REMOTE IP ADDRESS : 192.168.1.227

#### #set\_udp\_remote\_port

#set\_udp\_remote\_port コマンドはリモート UDP リスニングポートを設定 します。リモート UDP リスニングポートのデフォルトは 50008 です。コ マンドの実行後は必ず本体を再起動してください。#show\_udp\_remote\_ port コマンドを使用して、現在のリモート UDP IP アドレスを確認できます。

| 構文    | #set | udp   | remote      | port  | param | 1 |
|-------|------|-------|-------------|-------|-------|---|
| H-1-2 | 1000 | _uup_ | _101110100_ | _porc | paran |   |

| パラメーター param 1 | ポート       | [0 65535]  |
|----------------|-----------|------------|
| 構文例#set_udp_   | _remote_p | oort 50008 |

### #set\_webui\_ad\_pass

#set\_webui\_ad\_pass コマンドはウェブ GUI のアドミニストレーターパス ワードを設定します。パスワードは最大 8 桁です。大文字と小文字の区別が あります。デフォルトのパスワードは「Admin」です。

| 構文#set_webui_ad_pass param l  |
|-------------------------------|
| パラメーターparam1 パスワード            |
| 構文例#set_webui_ad_pass bossman |
| ウェブ GUI のアドミニストレーターパスワードを     |
| bossmanに設定します。                |

#### #set\_webui\_op\_pass

#set\_webui\_op\_pass コマンドはウェブ GUI のオペレーターパスワードを 設定します。デフォルトのパスワードは「Admin」です。

| 構文  | #set  | webui   | go   | pass | param | 1 |
|-----|-------|---------|------|------|-------|---|
| 1日人 | ποοι_ | _wobul_ | _OP_ | puoo | param |   |

パラメーター ....... param 1 パスワード

構文例......#set\_webui\_op\_pass minion

ウェブ GUI のオペレーターパスワードを minion に設定し ます。

#### #show\_bank\_name

#show\_bank\_name コマンドは特定の EDID バンク名を表示します。#set\_ bank\_name コマンドを使用して、EDID バンクに名称を設定できます。

| 構文 | #show_ | _bank_ | name | param | ] |
|----|--------|--------|------|-------|---|
|    |        |        |      |       |   |

パラメーター......param1 バンク [1...8]

| 構文例#show_bank_name \$ |
|-----------------------|
|-----------------------|

THE NAME FOR BANK5 IS : Dell24

#### #show\_brightness

#show\_brightness コマンドは入力の輝度レベルを表示します。#set\_ brightness コマンドを使用して、輝度値を設定できます。

| 構文     | #show_br | ightnes | ss param 1 |
|--------|----------|---------|------------|
| パラメーター | param 1  | 入力      | [0 4]      |
| 構文例    | #show_br | ightnes | ss 1       |
|        |          |         |            |

INPUT 1 BRIGHTNESS VALUE : 65

#### #show\_contrast

#show\_contrast コマンドは入力のコントラストレベルを表示します。 #set\_ contrast コマンドを使用して、コントラスト値を設定します。

構文......#show\_contrast param1

| パラメーターparam 1 | 入力 | [0 4] |
|---------------|----|-------|
|---------------|----|-------|

構文例.....#show\_contrast 1

INPUT 1 CONTRAST VALUE : 74

#### #show\_gateway

#show\_gateway コマンドは現在のゲートウェイアドレスを表示します。 #set\_gateway コマンドを使用して、ゲートウェイアドレスを設定できます。

構文......#show\_gateway

パラメーター ......なし

構文例......#show\_gateway

GATEWAY:192.168.1.11

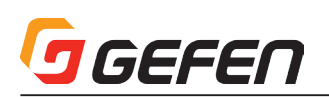

# #show\_hdcp

#show\_hdcp コマンドは現在の入力または出力の HDCP 設定を表示します。 #set\_hdcp コマンドを使用して、HDCP 入出力ステータスを設定できます。

構文.....#show\_hdcp param1

| パラメーター | - param l  | 値 | [()] | 11 |
|--------|------------|---|------|----|
|        | in paranti |   | LO   |    |

| 値 | 説明         |
|---|------------|
| 0 | 入力信号に従います。 |
| 1 | 出力信号に従います。 |
|   |            |

構文例......#show\_hdcp 0 HDCP INPUT IS SET TO ACCEPT

> #show\_hdcp 1 HDCP OUTPUT IS SET TO FOLLOW INPUT

# #show\_http\_port

#show\_http\_port コマンドは本機の HTTP リスニングポートを表示します。 #set\_http\_port コマンドを使用して、HTTP リスニングポートを設定できます。

構文......#show\_http\_port

パラメーター ......なし

構文例......#show\_http\_port

HTTP PORT IS 80

# #show\_hue

#show\_hue コマンドは入力の色合いの設定を表示します。

構文......#show\_hue

パラメーター......param1 入力 [1...4]

構文例......#show\_hue 1

INPUT 1 HUE VALUE : 30

# #show\_ip

#show\_ip コマンドは現在設定している本体の IP アドレスを表示します。

構文.....#show\_ip

パラメーター.....なし

構文例......#show\_ip

IP ADDRESS : 192.168.1.190

# #show\_ipconfig

#show\_ipconfig コマンドは現在の TCP/IP の設定を表示します。

構文.....#show\_ipconfig

パラメーター.....なし

構文例......#show\_ipconfig IP CONFIGURATION IS: (STATIC) IP : 192.168.1.190 NETMASK : 255.255.255.0 GATEWAY : 192.168.1.11 MAC ADDRESS = 00:1c:91:03:b0:00

# #show\_ipmode

#show\_ipmode コマンドは現在の IP モードを表示します。#set\_ipmode コマンドを使用して、IP モードを設定します。 構文.......#show\_ipmode

パラメーター ......なし

構文例......#show\_ipmode IP MODE IS SET TO STATIC

# #show\_mac\_addr

#show\_mac\_addr コマンドは本体の MAC アドレスを表示します。 構文......#show\_mac\_addr

パラメーター ......なし

構文例.....#show\_mac\_addr

MAC ADDRESS IS 00:1c:91:03:b0:00

# #show\_netmask

#show\_netmask コマンドは現在のネットマスクを表示します。#set\_ netmask コマンドを使用して、ネットマスクを設定できます。 構文.......#show\_netmask

パラメーター ......なし

構文例.....#show netmask

NETMASK : 255.255.255.0

# #show\_output

#show\_output コマンドは現在の出力解像度を表示します。#set\_output コマンドを使用して、出力の解像度を設定します。 構文.......#show\_output

パラメーター ......なし

構文例.....#show\_output

OUTPUT RESOLUTION IS SET TO : 720p60

# #show\_power

#show\_power コマンドは現在の電源のステータスを表示します。#power コマンドを使用して、本体の電源をオン / オフできます。 構文.......#show\_power

| パラメーター | なし |
|--------|----|
|        |    |

構文例......#show\_power

POWER IS ON

# #show\_preset\_name

#show\_preset\_name コマンドは特定のプリセット名を表示します。#set\_ preset\_name コマンドを使用して、プリセット名を設定できます。 構文.......#show\_preset\_name param 1

パラメーター ....... param1 プリセット [1... 10]

構文例......#show\_preset\_name 4

THE NAME FOR PRESET4 IS : BR2\_Out2

# #show\_saturation

#show\_saturation コマンドは入力のサチュレーションを表示します。 #set\_saturation コマンドを使用して、出力の解像度を設定できます。 構文......#show\_saturation param 1

パラメーター ....... param 1 入力 [1 ... 4]

構文例.....#show\_saturation 1

INPUT 1 SATURATION VALUE: 65

# #show\_telnet\_port

パラメーター ......なし

構文例......#show\_telnet\_port

TELNET PORT IS 23

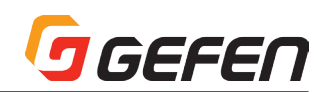

# #show\_udp\_port

#show\_udp\_port コマンドは現在の UDP シリアルポートを表示します。 #set\_udp\_portコマンドを使用して、UDP リスニングポートを設定できます。 構文.......#show\_udp\_port

パラメーター.....なし

構文例......#show\_udp\_port

UDP COMMUNICATION PORT IS: 1002

# #show\_udp\_remote\_ip

#show\_udp\_remote\_ip コマンドは現在のリモート UDP IP アドレスを表示 します。#set\_udp\_remote\_ip コマンドを使用して、リモート UDP IP アド レスを設定できます。

構文......#show\_udp\_remote\_ip

パラメーター ......なし

構文例......#show\_udp\_remote\_ip

UDP REMOTE IP ADDRESS : 192.168.1.227

# #show\_udp\_remote\_port

#show\_udp\_remote\_port コマンドは現在のリモート UDP ポートを表示し ます。#set\_udp\_remote\_port コマンドを使用して、リモート UDP ポート を設定します。

構文......#show\_udp\_remote\_port

パラメーター.....なし

構文例......#show\_udp\_remote\_port

REMOTE UDP COMMUNICATION PORT IS: 508

# #show\_ver\_data

#show\_ver\_data コマンドは現在のソフトウェアとハードウェアバージョン を表示します。 構文......#show\_ver\_data

147

- パラメーター ......なし
- 構文例.....#show\_ver\_data

VERSION : SW[V2.11] / HW[V2.1]

# #unmask

#unmask コマンドは特定の出力のマスキングを解除します。#mask コマン ドを使用して、特定の出力のマスキングを有効にできます。param1 = 0の 場合、全出力のマスキングは解除されます。

構文......#unmask param 1

パラメーター......param1 出力 [0...4]

構文例......#unmask 2

出力2のマスキングは解除されています。

#### #use\_tcp\_access

#use\_tcp\_access コマンドは Telnet へのアクセスを有効 / 無効にします。 構文......#use\_tcp\_access param 1

パラメーター......param1 値 [0...1]

| 値 | 説明                   |
|---|----------------------|
| 0 | TELNET へのアクセスを無効にする。 |
| 1 | TELNET へのアクセスを有効にする。 |

構文例......#use\_tcp\_access 1

Telnet へのアクセスは有効です。

# #use\_telnet\_pass

Telnet セッションにパスワード認証を強要します。デフォルト設定は無効です。 #set\_telnet\_pass コマンドを使用して、Telnet パスワードを設定できます。 構文......#use\_telnet\_pass param 1

| パラメーター | param 1 | 值 [O1]             |
|--------|---------|--------------------|
|        | 値       | 説明                 |
|        | 0       | パスワードを無効にする。       |
|        | 1       | パスワードを有効にする。       |
| 構文例    | #use_te | Inet_pass 1        |
|        | TELNET  | セッションのパスワードを有効にします |

# #use\_udp\_access

#use\_udp\_access コマンドは UDP へのアクセスを有効 / 無効にします。 構文......#use\_udp\_access param 1

パラメーター ...... param 1 値 [0 ... 1]

|     | 値       | 説明                |
|-----|---------|-------------------|
|     | 0       | UDP へのアクセスを無効にする。 |
|     | 1       | UDP へのアクセスを有効にする。 |
| 構文例 | #use_uc | dp_access 1       |
|     | UDP ~0  | Dアクセスを有効にします。     |

#### • m

m コマンドは現在の本機の入出力切替ステータスを表示します。マスキング やロックのステータスも表示されます。コマンドの前に記号「#」を入力する 必要はありません。

構文.....m

パラメーター .....なし

構文例.....m

Show the matrix status in tabular form Routing status table Outputs |+0|+1|+2|+31|1|2|3|4Masking status table Outputs |+0|+1|+2|+31|A|A|A|AMonitor HPD status table Outputs |+0|+1|+2|+31|L|L|L|LRMT\_IR - SW1=0,SW2=0

# • r

r コマンドは特定の入力を特定の出力に切替えます。コマンドの前に記号「#」 を入力する必要はありません。s コマンドも参照してください。param2 = 0 の場合、入力 (param1) は全ての出力に割り当てられます。

構文.....r param1 param2

パラメーター ....... param 1 入力 [1 ... 4]

param2 出力 [0, 1 ... 4]

構文例.....r 3 1

入力3を出力1ヘルーティングします。

r 1 O

入力 1 を全ての出力ヘルーティングします。

# l s

s コマンドは特定の入力を全出力に割り当てられます。コマンドの前に記号「#」 を入力する必要はありません。 構文.......s param 1 パラメーター .......param 1 入力 [1 ... 4] 構文例......s 2 全ての出力を入力 2 ヘルーティングします。

# GEFEN

# ■ウェブインターフェース

# ●内蔵ウェブインターフェース の使用

本体の IP アドレスを入力して、内蔵ウェブインターフェース にアクセス します。詳しくは 24 ページ「● IP/UDP の構成」の手順③を参照して ください。本体に接続すると、ログイン画面が表示されます。

# ▼ User Name

ドロップダウンリストからユーザー名を選択します。

オプション.....Operator、Administrator

Administrator(アドミニストレーター)ログインは全ての機能や設定への無制限でアクセスできます。Operator(オペレーター)ログインの場合、 アクセス可能なのはルーティング、ディスプレイ情報やルーティングプリ セット機能のみとなります。

#### ▼ Password

ユーザーのパスワードを入力します。#set\_webui\_op\_pass と #set\_ webui\_ad\_pass コマンドを使用して、パスワードを設定します。入力の 際、パスワードはマスクされます。初期設定は「Admin」です。

ウェブインターフェース のメインページは、Main、/O Setup、 Manage EDID、Configuration の4種類で構成しており、画面上部の タブで選択できます。Main、I/O Setup と Manage EDID ページには、 それぞれ固有のサブタブが含まれています。

1

4種類全てのページにアクセスするには、Administrator(アドミニストレーター)としてログインする必要があります。 Operator(オペレーター)でログインした場合、アクセス可能なのは「Routing」タブのみです。

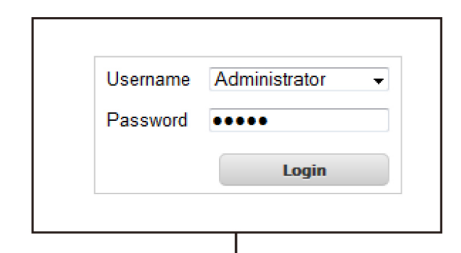

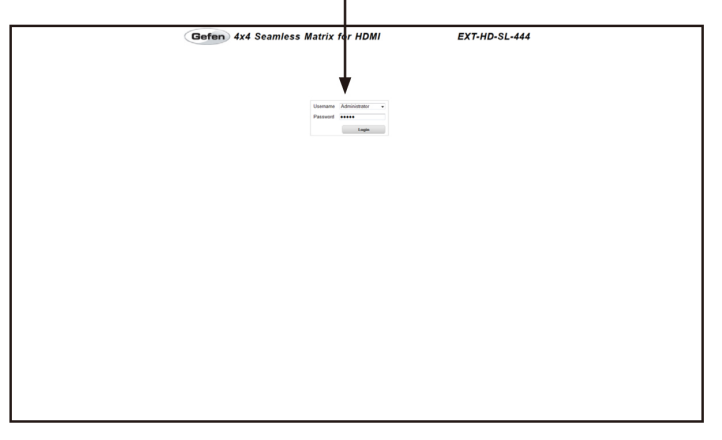

# ● Main ⇒ Routing

#### Power

本体の電源をオン / オフします。本体の電源がオンの時は **STANDBY** と 表示されます。

#### ▼?Help

状況に応じたヘルプ情報が表示されます。このボタンは全べてのページに あります。

#### ▼ Log Out

現在のウェブセッションを終了し、ログイン画面に戻ります。

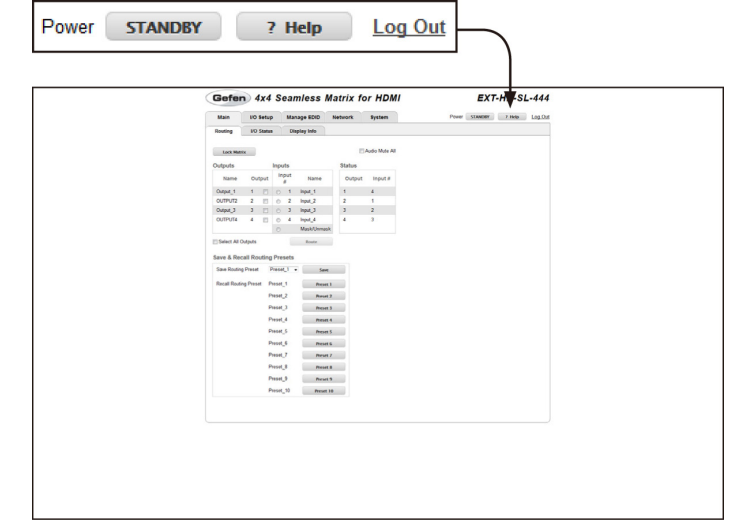

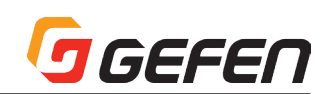

# ▼ Name(Outputs)

出力名を表示します。#set\_output\_name コマンドを使用するか、ウェ ブインターフェースの「I/O Setup⇒I/O Names」ページから出力名 を変更することができます (p36 参照)。

#### ▼ Output(Outputs)

操作する出力を選択します。

# ▼ Input #(Inputs)

操作する入力を選択します。

# ▼ Name(Inputs)

入力名を表示します。#set\_input\_name コマンドを使用するか、ウェ ブインターフェースの「I/O Setup ⇒ I/O Names」ページから入力名 を変更することができます。

# Output(Status)

ルーティング可能な出力です。

# ▼ Input #(Status)

出力ヘルーティングしている入力です。

# ▼ Select All Outputs

全出力のチェックボックスをチェックします。

# ▼ Route

このボタンを押すと選択された入力を選択された出力にルートします。

# ▼ Lock Matrix

本体のロックまたはロック解除をします。本体が既にロックされている場合、前面パネルまたはウェブ GUI 経由で設定を変更することはできません。本体のロック中、ボタンのテキストは「Unlock Matrix」と表示され、 画面上部の赤いバーにテキスト「Matrix is LOCKED」が表示されます。 「Unlock Matrix」ボタンをクリックすると、本体ロックは解除されます。

|   |    |          |          |     | Gefen        | 4x4 Sean        | nless M    | Matrix for HDM          | E)           | KT-HD-S | SL-444  |       |         |   |
|---|----|----------|----------|-----|--------------|-----------------|------------|-------------------------|--------------|---------|---------|-------|---------|---|
|   |    |          |          |     | Main         | 10 Setup Man    | age 800    | Network System          | Poser Stance | r       | Log.Ove |       |         |   |
|   |    |          |          |     | Routing      | I/O Status Disp | play Info  |                         |              |         |         |       |         |   |
|   |    |          |          |     | Lock Materia |                 |            | El Audio Mute Al        |              |         |         |       |         |   |
|   |    |          |          |     | Name         | Output Input    | Name       | Status<br>Output Input# |              |         |         |       |         |   |
|   |    |          | $\sim$   |     | Output_1     | 1 0 0 1         | hpst_1     | 1 4                     |              |         |         |       |         |   |
|   |    |          | (        |     | Output_3     | 1 0 0 1         | hpst_3     | 3 2                     |              |         |         |       |         |   |
| _ |    |          |          |     |              | 0               | Mask/Unmas | Ř                       |              |         |         |       |         |   |
| Γ | Ου | tputs    |          |     |              | Inpu            | ts         |                         |              |         | Sta     | tus   |         |   |
|   |    | Name     |          | Out | put          | Inp<br>#        | out<br>#   | ١                       | lame         |         | 0       | utput | Input # | ŧ |
|   | 0  | utput_1  |          | 1   |              | $\odot$         | 1          | Input                   | t_1          |         | 1       |       | 4       |   |
|   | 0  | UTPUT2   |          | 2   |              | $\odot$         | 2          | Input                   | t_2          |         | 2       |       | 1       |   |
|   | 0  | utput_3  | ;        | 3   |              | $\odot$         | 3          | Input                   | t_3          |         | 3       |       | 2       |   |
|   | 0  | UTPUT4   |          | 4   |              | $\bigcirc$      | 4          | Input                   | t_4          |         | 4       |       | 3       |   |
|   |    |          |          |     |              | $\odot$         |            | Mas                     | k/Unmask     |         |         |       |         |   |
|   |    | Select A | ll Outpu | ıts |              |                 |            | Ro                      | oute         |         |         |       |         |   |

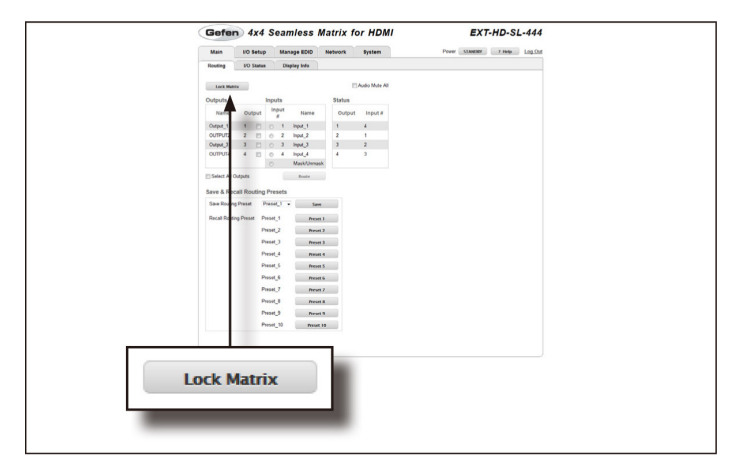

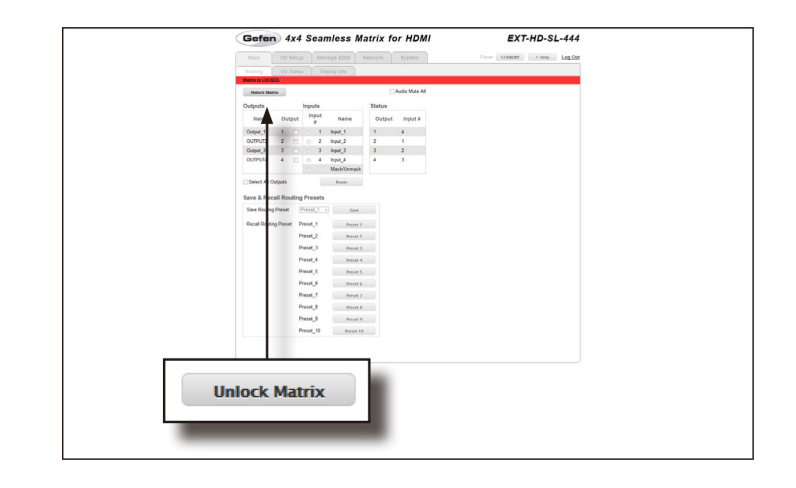

# GEFEN

# ▼ Save Routing Preset

現在のルーティングステータスをメモリに保存します。ドロップダウンリ ストからプリセットを選択します。「Save」ボタンを押して、プリセッ トをメモリに保存します。

# ▼ Recall Routing Preset

プリセットボタンを押して、メモリからルーティングステータスを呼び出 します。

| No.         Order         Tange Toron         Tange Toron           Toron         Toron         Toron         Toron         Toron           Toron         Toron         Toron         Toron         Toron         Toron           Toron         Toron         T |            |           |
|----------------------------------------------------------------------------------------------------|------------|-----------|
| Save Routing Preset                                                                                                    | Preset_1 - | Save      |
| <br>Recall Routing Preset                                                                                                    | Preset_1   | Preset 1  |
|                                                                                                    | Preset_2   | Preset 2  |
|                                                                                                    | Preset_3   | Preset 3  |
|                                                                                                    | Preset_4   | Preset 4  |
|                                                                                                    | Preset_5   | Preset 5  |
|                                                                                                    | Preset_6   | Preset 6  |
|                                                                                                    | Preset_7   | Preset 7  |
|                                                                                                    | Preset_8   | Preset 8  |
|                                                                                                    | Preset_9   | Preset 9  |
|                                                                                                    | Preset_10  | Preset 10 |

# ● Main ⇒ I/O Status

#### ▼ Name

出力名を表示します。#set\_output\_name コマンドを使用するか、もし くはウェブインターフェースの「I/O Setup ⇒ I/O Names」ページか ら出力名を変更することができます (p36 参照)。

# ▼ RSENSE

現在の Rsense ステータスを表示します。

# ▼ Mask

出力のマスキングステータスを表示します。

# ▼ HPD

各出力のホットプラグディテクト (HPD) ステータスを表示します。

# 

出力の HDCP ステータス (有効/無効)を表示します。

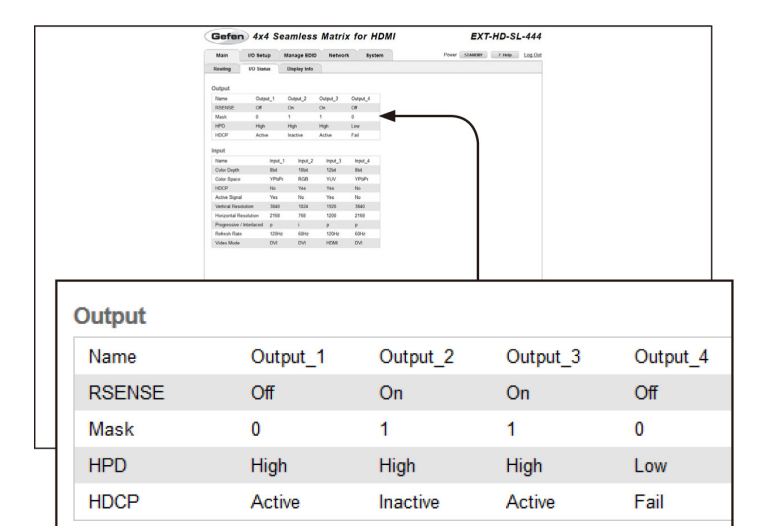

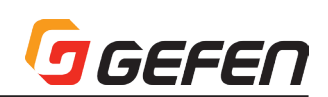

#### ▼ Name

入力名を表示します。#set\_input\_name コマンドを使用するか、もし くはウェブインターフェースの「I/O Setup⇒I/O Names」ページか ら入力名を変更することができます (p36 参照)。

#### ▼ Color Depth

ソース信号の Color depth を表示します。

# ▼ Color Space

ソース信号の Color Space を表示します。

#### ▼ HDCP

ソース信号の HDCP ステータスを表示します。

#### Active Signal

入力にソースが接続されているかどうかを表示します。

# ▼ Vertical Resolution

ソース信号の垂直解像度を表示します。

#### Horizontal Resolution

ソース信号の水平解像度を表示します。

# ▼ Progressiv/Interlaced

入力信号のフィールドオーダーを表示します。

#### ▼ Refresh Rate

入力信号のリフレッシュレートを表示します。

#### ▼ Video Mode

入力のビデオモード (HDMI / DVI) を表示します。

#### ● Main ⇒ Display Info

# ▼ Info Display

チェックボックスをチェックして、出力の情報を表示します。

# ▼ Choose EDID

ドロップダウンリストから EDID を選択します。出力または EDID バン クから EDID をコピーして入力に割り当てます。

オプション.....Bank1~Bank8

1 - Output\_1  $\sim$  4 - Output\_4

# ▼ Feature /Audio Formats

EDID に基づいて、表示機器に関する情報を表示します。

| L.                                                                                                    | Sefen 4                | x4 S      | eamless      | Matrix    | for HDMI       | EXT-H         | HD-SL-444      |
|----------------------------------------------------------------------------------------------------|------------------------|-----------|--------------|-----------|----------------|---------------|----------------|
|                                                                                                    | Main 10                | Setup     | Manage EDID  | Network   | System         | Power STANDER | 7 Help Log.Out |
|                                                                                                    | enting 101             | Status    | Display Indo | 1         |                |               |                |
| 0                                                                                                    | utput                  | Output 1  | Outred 1     | Orest 1   | Ortest 4       |               |                |
| 1                                                                                                    | ISENSE C               | 08        | 08           | 08        | OF             |               |                |
|                                                                                                    | Ask 6<br>PD F          | )<br>High | 1<br>High    | 1<br>High | 0<br>Low       |               |                |
|                                                                                                    | ICCP A                 | lette     | Inactive     | Active    | Fal            |               |                |
| in the second second se | put                    |           |              |           |                |               |                |
| ,                                                                                                    | Color Depth            | Bod.      | 1 input_2    | 1254      | Rod_4          |               |                |
| 4                                                                                                    | Color Space            | YPDF      | 4 R08        | YUV       | YPOPY          |               |                |
|                                                                                                    | Active Signal          | Yes       | No           | Yes       | No             |               |                |
|                                                                                                    | Intra Resolution       | 3540      | 1824         | 1920      | 3540           | )             |                |
| i i                                                                                                    | Progressive / Interfac | ted p     | 1.00         | 9         | P              |               |                |
| 1                                                                                                    | Antesh Rate            | 1204      | e 604z       | 120Hz     | 60Hz           |               |                |
|                                                                                                    |                        |           |              |           |                |               |                |
| •                                                                                                    |                        |           |              |           |                |               |                |
| n.                                                                                                    |                        |           |              |           |                |               |                |
| me                                                                                                    |                        |           | In           | iput      | _1             | Input_2       | 1              |
| olor Depth                                                                                                    |                        |           | 8            | bit       |                | 10bit         | 1              |
| olor Space                                                                                                    |                        |           | Y            | PbF       | <sup>o</sup> r | RGB           | ١              |
| IDCP                                                                                                    |                        |           | N            | lo        |                | Yes           | ١              |
| ctive Signal                                                                                                    |                        |           | Y            | 'es       |                | No            | Y              |
|                                                                                                    |                        |           |              |           |                |               |                |
| /ertical Resolut                                                                                                    | ion                    |           | 3            | 840       |                | 1024          | 1              |
| orizontal Reso                                                                                                    | lutior                 | 1         | 2            | 168       |                | 768           | 1              |
| rogressive / Int                                                                                                    | terlac                 | ed        | р            |           |                | i             | F              |
| efresh Rate                                                                                                    |                        |           | 1            | 20H       | z              | 60Hz          | 1              |
|                                                                                                    |                        |           |              |           |                |               |                |

|                                                                                                    | Gefe                          | n 4x4 s                 | Seamless     | Matrix 1                         | for HDMI                         | EXT-HD-S             | L-444   |  |  |
|----------------------------------------------------------------------------------------------------|-------------------------------|-------------------------|--------------|----------------------------------|----------------------------------|----------------------|---------|--|--|
|                                                                                                    | Main                          | 10 Setup                | Manage EDID  | Network                          | System                           | Power STANDER 2 Inde | Log.Out |  |  |
|                                                                                                    | Reating<br>Info Display       | I/O Status              | Display Info |                                  |                                  |                      |         |  |  |
|                                                                                                    | Choose EDD<br>Feature         | D sBank 1               | •            |                                  |                                  |                      |         |  |  |
|                                                                                                    | 244g Fram<br>Max Resol        | ne Rate<br>Autor        | Data         |                                  | -                                |                      |         |  |  |
|                                                                                                    | Max Color<br>Mode (DV)        | Cepth                   | fom          |                                  |                                  | )                    |         |  |  |
|                                                                                                    | Max Audio<br>Monitor Na       | Channels                | Yes          |                                  |                                  |                      |         |  |  |
|                                                                                                    | Audio For                     | emats                   |              |                                  |                                  |                      |         |  |  |
|                                                                                                    | UPOM<br>075HD                 |                         | NAME<br>We   |                                  |                                  |                      |         |  |  |
|                                                                                                    | OTS Digital<br>Dollay Digital | # Surround<br>Rel (AC3) | Can          |                                  |                                  |                      |         |  |  |
|                                                                                                    | Onlay True                    | но                      | Yes          |                                  |                                  |                      |         |  |  |
|                                                                                                    | _                             |                         |              |                                  |                                  |                      |         |  |  |
| Info Display<br>Choose EDID<br><b>Feature</b>                                                                    | <b>⊽</b><br>xBar              | nk 1                    |              |                                  | •                                |                      |         |  |  |
| Info Display<br>Choose EDID<br><b>Feature</b><br>24Hz Frame                                                      | IV<br>xBar<br>Rate            | nk 1                    |              | Da                               | ▼<br>ta                          |                      |         |  |  |
| Info Display<br>Choose EDID<br><b>Feature</b><br>24Hz Frame<br>Max Resolut                                       | ▼<br>xBar<br>Rate<br>ion      | nk 1                    |              | Da                               | ▼<br>ta<br>urned                 |                      |         |  |  |
| Info Display<br>Choose EDID<br>Feature<br>24Hz Frame<br>Max Resolut<br>Max Color D                               | ✓ xBar Rate ion epth          | nk 1                    |              | Da<br>reti                       | ▼<br>ta<br>urned<br>m            |                      |         |  |  |
| Info Display<br>Choose EDID<br>Feature<br>24Hz Frame<br>Max Resolut<br>Max Color D<br>Mode (DVI/H                | Rate<br>ion<br>DMI)           | nk 1                    |              | Da<br>reti<br>froi<br>uni        | ▼<br>ta<br>urned<br>m            |                      |         |  |  |
| Info Display<br>Choose EDID<br>Feature<br>24Hz Frame<br>Max Resolut<br>Max Color D<br>Mode (DVI/H<br>Max Audio C | Rate<br>ion<br>epth<br>DMI)   | nk 1<br>els             |              | Da<br>retu<br>fron<br>uni<br>Yes | ▼<br>ta<br>urned<br>m<br>it<br>s |                      |         |  |  |

# GEFEN

# • I/O Setup $\Rightarrow$ Preset Names

# ▼ Preset #

プリセット番号を表示します。

#### ▼ Name

プリセットに名前を入力します。

# ▼ Save

入力されたプリセット名を保存します。

# ▼ Cancel

プリセット名またはプリセットを1つ前に戻します(変更を加えた場合)。

| Main          | 10 Setup   | Manage EDID | Network | System | Power on Pasap Log.Out |  |
|---------------|------------|-------------|---------|--------|------------------------|--|
| Preset Names  | UO Names   | HFQ Control | HDCP    | Video  |                        |  |
| E da Davard M |            |             |         |        |                        |  |
| Cun Preser IN | arries bie |             |         |        |                        |  |
| 1             | Dated 1    | -           |         |        |                        |  |
| 2             | Preset 2   |             |         | _      |                        |  |
| 3             | Preset_3   |             |         |        |                        |  |
| 4             | Preset_4   |             |         |        | 1                      |  |
| 6             | Preset,5   |             |         |        |                        |  |
| 6             | Preset_6   |             |         |        |                        |  |
| 7             | Preset_7   |             |         |        |                        |  |
|               | Preset_8   |             |         |        |                        |  |
| 9             | Peset,8    |             |         |        |                        |  |
| 50            | Preset, N  |             |         |        |                        |  |
| Save          |            | Cancel      |         |        |                        |  |

| Ed | it Preset Nam | es        |
|----|---------------|-----------|
|    | Preset #      | Name      |
|    | 1             | Preset_1  |
|    | 2             | Preset_2  |
|    | 3             | Preset_3  |
|    | 4             | Preset_4  |
|    | 5             | Preset_5  |
|    | 6             | Preset_6  |
|    | 7             | Preset_7  |
|    | 8             | Preset_8  |
|    | 9             | Preset_9  |
|    | 10            | Preset_10 |
|    | Save          | Cancel    |

# ● I/O Setup ⇒ I/O Names

▼ Output 出力 ID を表示します。

▼ Name (Output)
各出力の名前を入力します。

▼ Input # 各入力番号を表示します。

▼ Name (Input #)
入力の名前を入力します。

▼ Save
入出力名に加えた変更を保存します。

# ▼ Cancel

入出力名または入出力を1つ前に戻します(変更を加えた場合)。

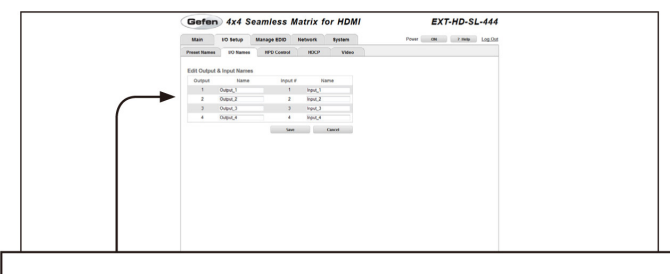

# Edit Output & Input Names

| Output | Name     | Input # | Name    |
|--------|----------|---------|---------|
| 1      | Output_1 | 1       | Input_1 |
| 2      | Output_2 | 2       | Input_2 |
| 3      | Output_3 | 3       | Input_3 |
| 4      | Output_4 | 4       | Input_4 |
|        |          | Save    | Cancel  |

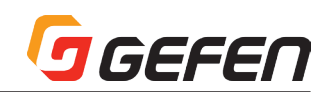

# • I/O Setup $\Rightarrow$ HPD Control

### ▼ Input #

入力番号を表示します。

# ▼ Name

入力名を表示します。#set\_input\_name コマンドを使用するか、もし くはウェブインターフェースの「I/O Setup ⇒ I/O Names」ページか ら入力名を変更することができます (p36 参照)。

#### ▼ Pulse

「Pulse」ボタンをクリックすると出力の HPD ラインを再認識します。 この機能はソース機器とマトリクス間のケーブルを取り外して、再接続す ることと同じ動作を実行します。

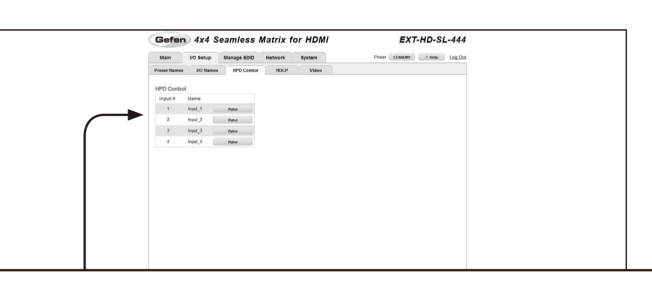

#### HPD Control

| Input # | Name    |       |
|---------|---------|-------|
| 1       | Input_1 | Pulse |
| 2       | Input_2 | Pulse |
| 3       | Input_3 | Pulse |
| 4       | Input_4 | Pulse |

# ● I/O Setup ⇒ HDCP

HDCP に準拠する表示機器を認識すると HDCP を有効にす るソース機器 (コンピュータ)があります。「Disable」チェッ クボックスをチェックすると、コンピューターは HDCP 準拠 の表示機器の認識を強制的に無視します。「Disable」機能は HDCP コンテンツの暗号化を解読しません。

# ▼ Disable

未チェック項目をチェックし、HDCPの認識を強制的に無視します。

#### ▼ Input #

入力番号を表示します。

#### ▼ Name

入力名を表示します。#set\_input\_name コマンドを使用するか、もし くはウェブインターフェースの「I/O Setup ⇒ I/O Names」ページか ら入力名を変更することができます (p36 参照)。

# Accept/Not Accept

「Accept」ボタンをクリックすると、HDCP コンテンツは入力にパスス ルーされます。「Not Accept」ボタンをクリックすると、HDCP コンテ ンツは入力にパススルーされません。

# ▼ Always On/Follow Input

「Always On」ラジオボタンをクリックすると、HDCP は入力にパスス ルーされます。「Follow Input」ボタンをクリックすると、出力の設定は 入力の設定に合わせます。

#### ▼ Select All

全ての項目にチェックを入れます。もしくはチェック済みの項目のチェッ クを全て解除します。

# ▼ Set

ボタンをクリックして、全入力に行われた変更内容を保存します。

# ▼ Cancel

現在の操作を取り消し、各入力の変更内容を無効にします。

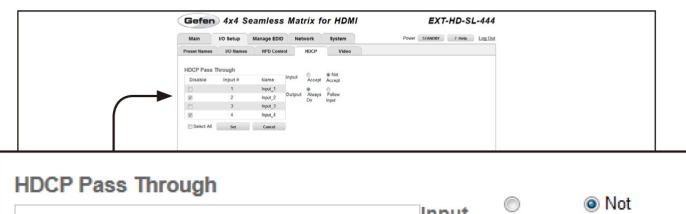

| Disable    | Input # | Name    | Input  | Accept       | Accept          |
|------------|---------|---------|--------|--------------|-----------------|
|            | 1       | Input_1 |        | ۲            | ©               |
|            | 2       | Input_2 | Output | Always<br>On | Follow<br>Input |
|            | 3       | Input_3 |        |              |                 |
|            | 4       | Input_4 |        |              |                 |
| Select All | Set     | Cancel  |        |              |                 |

| HDCP Pass    | Through |         |        | Not          |                 |
|--------------|---------|---------|--------|--------------|-----------------|
| Disable      | Input # | Name    | Input  | Accept       | Accept          |
|              | 1       | Input_1 |        | ۲            | ©               |
| <b>V</b>     | 2       | Input_2 | Output | Always<br>On | Follow<br>Input |
|              | 3       | Input_3 |        |              |                 |
| $\checkmark$ | 4       | Input_4 |        |              |                 |
| Select All   | Set     | Cancel  |        |              |                 |

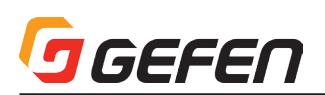

# ● I/O Setup ⇒ Video

#### ▼ Output Resolution

ドロップダウンリストから出力の解像度を選択します。

オプション:

| 480p          | 1280 x 800  |
|---------------|-------------|
| 576p          | 1280 x 1024 |
| 720p @ 50 Hz  | 1366 x 768  |
| 720p @ 60 Hz  | 1440 x 900  |
| 1080p @ 24 Hz | 1600 x 900  |
| 1080p @ 50 Hz | 1600 x 1200 |
| 1080p @ 60 Hz | 1680 x 1050 |
| 1024 x 768    | 1920 x 1200 |
| _             | ネイティブ       |

#### ▼ Select Output to adjust

ドロップダウンリストをクリックして、出力を選択します。

#### ▼ Brightness

フィールドに輝度値を入力します。

#### ▼ Contrast

フィールドにコントラスト値を入力します。

# Saturation

フィールドにサチュレーション値を入力します。

#### ▼ Hue

フィールドに色合い値を入力します。

# ▼ Reset All

工場出荷時のデフォルト設定に戻します。

# • Manage EDID $\Rightarrow$ Assign

# ▼ Lock EDID

本体の電源を入れた後の自動 EDID 読込みを無効にして、Local EDID を 保持します。

「Lock EDID」ボタンが有効の場合、赤いメッセージバーに「EDID locked on power cycle」が表示されます。本体を再起動すると、ロー カル EDID 情報に固定 (ロック)されます。「Unlock EDID」ボタンをク リックして、Lock EDID 機能を解除します。

# ▼ Copy EDID From

ドロップダウンリストから EDID を選択します。EDID は出力からコピー されます。もしくは EDID バンクから選択します。

オプション.....Bank1~Bank8

Output 1  $\sim$  Output 4

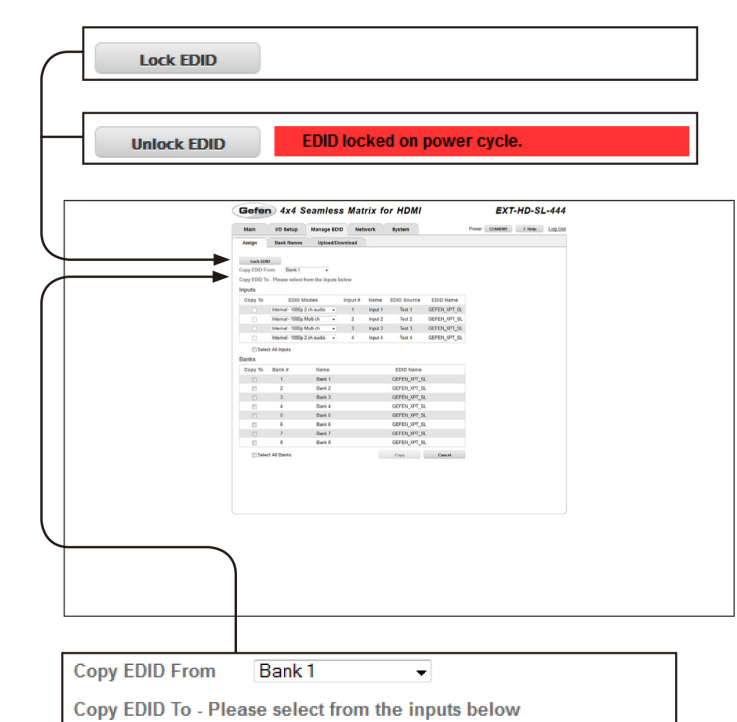

|                                                                                      | Cutpet Reserver 200-950-4    Poture Settings                                                                                                    |  |
|--------------------------------------------------------------------------------------|----------------------------------------------------------------------------------------------------|--|
| $ \subset $                                                                          | Select Output to adjust 1 - edjust 1 - edjus |  |
|                                                                                      | Securitor 20<br>Hue 20                                                                                                    |  |
|                                                                                      | Rend Mi                                                                                                    |  |
|                                                                                      |                                                                                                    |  |
|                                                                                      |                                                                                                    |  |
|                                                                                      |                                                                                                    |  |
|                                                                                      | 7000 0 501 1-                                                                                                    |  |
| Output Resolu                                                                        | tion /20P@50Hz -                                                                                                    |  |
|                                                                                      |                                                                                                    |  |
|                                                                                      |                                                                                                    |  |
|                                                                                      |                                                                                                    |  |
| Picture Setting                                                                      | IS                                                                                                    |  |
| Picture Setting<br>Select Output to a                                                | ls<br>adjust 1-output_1 ▼                                                                                                    |  |
| Picture Setting<br>Select Output to a                                                | adjust 1-output_1 	▼                                                                                                    |  |
| Picture Setting<br>Select Output to a<br>Brightness                                  | adjust 1-output_1 -                                                                                                    |  |
| Picture Setting<br>Select Output to a<br>Brightness<br>Contrast                      | Is<br>adjust 1-output_1 •<br>10<br>40                                                                                                    |  |
| Picture Setting<br>Select Output to a<br>Brightness<br>Contrast<br>Saturation        | s<br>adjust 1-output_1 •<br>10<br>40<br>50                                                                                                    |  |
| Picture Setting<br>Select Output to a<br>Brightness<br>Contrast<br>Saturation<br>Hue | s<br>adjust 1-output_1 •<br>10<br>40<br>50<br>80                                                                                                    |  |
| Picture Setting<br>Select Output to a<br>Brightness<br>Contrast<br>Saturation<br>Hue | IS<br>adjust 1-output_1 •<br>10<br>40<br>50<br>80                                                                                                    |  |
| Picture Setting<br>Select Output to a<br>Brightness<br>Contrast<br>Saturation<br>Hue | IS<br>adjust 1-output_1 •<br>10<br>40<br>50<br>80                                                                                                    |  |

EXT-HD-SL-444

Gefen 4x4 Seamless Matrix for HDMI

| Output Resolution | 720P@50Hz    | •  |          |
|-------------------|--------------|----|----------|
| Picture Settings  | 1 - output 1 | _  |          |
| Brightness        |              |    | 10       |
| Contrast          |              |    | 40       |
| Saturation        |              |    | 50       |
| Hue               |              |    | 80       |
|                   |              |    |          |
|                   |              | Re | eset All |

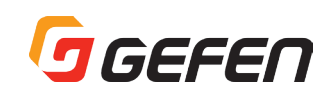

# ▼ Сору То

チェックボックスをチェックして、入力を選択 / 解除します。

#### ▼ EDID Modes

ドロップダウンリストから EDID モードを選択します。

オプション.....Internal - 1080p 2 ch Audio

- Internal 1080p Multi ch
- External Output
- Custom User

#### ▼ Select All Inputs

チェックボックスをチェックすると、全入力が選択されます。チェックボッ クスをクリアすると、全入力選択を解除します。

| Сору То |                                                                    | E                                                                                                    | DID                                                                                                    | Mo                                  | bd                                               | es                                                                                                    |                                                                                                    |
|---------|--------------------------------------------------------------------|----------------------------------------------------------------------------------------------------|----------------------------------------------------------------------------------------------------|-------------------------------------|--------------------------------------------------|----------------------------------------------------------------------------------------------------|----------------------------------------------------------------------------------------------------|
|         | Internal - 1080p 2ch audio                                         |                                                                                                    |                                                                                                    |                                     |                                                  |                                                                                                    |                                                                                                    |
|         | Internal - 1080p Multi ch 🔹                                        |                                                                                                    |                                                                                                    |                                     |                                                  |                                                                                                    |                                                                                                    |
|         | Interr                                                             | Internal - 1080p Multi ch 🔹                                                                                                    |                                                                                                    |                                     |                                                  |                                                                                                    |                                                                                                    |
|         | Internal - 1080p 2ch audio 🔹                                       |                                                                                                    |                                                                                                    |                                     |                                                  |                                                                                                    |                                                                                                    |
|         |                                                                    |                                                                                                    |                                                                                                    |                                     |                                                  |                                                                                                    |                                                                                                    |
| Selec   | t All In                                                           | puts                                                                                                    |                                                                                                    |                                     |                                                  |                                                                                                    |                                                                                                    |
| C Selec | t All In                                                           | puts                                                                                                    | from the Inputs                                                                                                    | telow                               |                                                  |                                                                                                    |                                                                                                    |
| Selec   | t All In                                                           | puts                                                                                                    | from the inputs                                                                                                    | telow                               | lines                                            | 100 54444                                                                                                    | 7710 Maria                                                                                          |
| Selec   | t All In                                                           | Please select                                                                                                    | from the inputs<br>liccles<br>2 ch audio •                                                                                                    | telow<br>Input #                    | Name<br>Input 1                                  | EDID Source<br>Test 1                                                                                                    | EDID Name<br>GEFEN JPT_SL                                                                           |
| Selec   | Copy ESID TA                                                       | Puts                                                                                                    | from the Inputs<br>Nocies<br>2 chaudio +<br>Multich +                                                                                                    | input#<br>1<br>2                    | Name<br>Input 1<br>Input 2                       | EDID Source<br>Test 1<br>Test 2                                                                                                    | EDID Name<br>OEFEN_VPT_SL<br>OEFEN_VPT_SL                                                           |
| Selec   | Copy Elle 71                                                       | Plasse select<br>EDID 1<br>Internal - 1000p<br>Internal - 1000p<br>Internal - 1000p<br>Internal - 1000p                                                                                                    | from the inputs<br>locies<br>2 ch audio •<br>Multi ch •<br>Multi ch •                                                                                                    | telow<br>Input#<br>1<br>2<br>3<br>4 | Name<br>Input 1<br>Input 2<br>Input 3<br>Input 4 | EDID Source<br>Test 1<br>Test 2<br>Test 3<br>Test 4                                                                                                    | EDID Nama<br>OEFEN JPT_SL<br>OEFEN JPT_SL<br>OEFEN JPT_SL<br>OEFEN JPT_SL                           |
| Selec   | Copy Elits 7                                                       | Puts<br>- Plasse select<br>EDID I<br>Internal - 1200p<br>Internal - 1200p<br>Internal - 1200p<br>Internal - 1200p<br>Internal - 1200p<br>Internal - 1200p                                                                                                    | from the inputs<br>Incodes<br>2 ch audio •<br>Multi ch •<br>2 ch audio •                                                                                                    | input #<br>1<br>2<br>3<br>4         | Name<br>Input 1<br>Input 2<br>Input 3            | EDIO Source<br>Test 1<br>Test 2<br>Test 3<br>Test 4                                                                                                    | EDID Name<br>OEFEN_UPT_SL<br>OEFEN_UPT_SL<br>OEFEN_UPT_SL<br>OEFEN_UPT_SL                           |
| Selec   | Copy Elito 1<br>Inputs<br>Copy To                                  | EDD 1<br>Former select<br>EDD 1<br>Former - 1000p<br>Former - 1000p<br>Former - 1000p<br>cr All reputs                                                                                                    | from the inputs<br>Notices<br>2 th audio •<br>Multi th •<br>2 th audio •                                                                                                    | input#<br>1<br>2<br>3<br>4          | Name<br>Input 1<br>Input 2<br>Input 3<br>Input 4 | EDID Source<br>Test 1<br>Test 2<br>Test 3<br>Test 4                                                                                                    | EDID Name<br>OEFENJIPT_SL<br>OEFENJIPT_SL<br>OEFENJIPT_SL<br>OEFENJIPT_SL                           |
| Selec   | Copy EDID To<br>Inputs<br>Copy To<br>Copy To<br>Copy To<br>Copy To | Presse select<br>EDD 1<br>Hermal - 100p<br>Hermal - 100p<br>Hermal - 100p<br>Hermal - 100p<br>Hermal - 100p<br>Hermal - 100p<br>Hermal - 100p<br>Hermal - 100p<br>Hermal - 100p                                                                                                    | from the inputs<br>lideles<br>2 ch audio •<br>Multi ch •<br>2 ch audio •<br>2 ch audio •                                                                                                    | input #<br>1<br>2<br>3<br>4         | Name<br>Input 1<br>Input 2<br>Input 3<br>Input 4 | EDID Source<br>Test 1<br>Test 2<br>Test 3<br>Test 4<br>EDID Name                                                                                            | EDIO Nama<br>GEFBU,1975,94<br>GEFBU,1975,94<br>GEFBU,1975,94<br>GEFBU,1975,94                       |
| C Selec | Copy (EID) 71                                                      | Please select<br>EDD 1<br>Henne 1000<br>Henne 1000<br>Henne 1000<br>Henne 1000<br>Henne 1000<br>Henne 1000<br>Henne 1000<br>Henne 1000<br>Henne 1000<br>Henne 1000                                                                                                    | from the inputs<br>Idodes<br>2 ch audio •<br>Multi ch •<br>2 ch audio •<br>Name<br>Bank 1<br>Bank 1                                                                                                    | input #<br>1<br>2<br>3<br>4         | Name<br>Isput 1<br>Isput 2<br>Isput 3<br>Isput 4 | EDIO Source<br>Test 1<br>Test 2<br>Test 3<br>Test 4<br>EDIO Name<br>GPTEN_QPT_S                                                                             | EDIO Nama<br>OEFONJØT, SL<br>OEFONJØT, SL<br>OEFONJØT, SL<br>CEFONJØT, SL                           |
| Selec   | Copy EED 11                                                        | Plane select<br>EDD 1<br>Henni - 190p<br>Henni - 190p<br>Henni - 190p<br>Henni - 190p<br>Henni - 190p<br>Henni - 190p<br>Henni - 190p                                                                                                    | from the inputs<br>Idodes<br>2 ch audio •<br>3 ch audio •<br>2 ch audio •<br>2 ch audio •<br>Name<br>Bank 1<br>Dinh 2<br>Bank 2                                                                         | input #<br>1<br>2<br>3<br>4         | Name<br>Input 1<br>Input 2<br>Input 4            | EDIO Source<br>Test 1<br>Test 3<br>Test 4<br>EDIO Name<br>GEFEN_UPT_SI<br>GEFEN_UPT_SI<br>GEFEN_UPT_SI                                                      | EDIO Name<br>OEFDUJØT, SL<br>OEFDUJØT, SL<br>OEFDUJØT, SL<br>CEPEUJØT, SL                           |
| Selec   | Copy EED 77                                                        | EDIO 1<br>EDIO 1<br>EDIO 1<br>Herma - 1000p<br>Herma - 1000p<br>Herma - 1                                                                         | from the inputs<br>Modes<br>2 th sudio •<br>3 th sudio •<br>2 th sudio •<br>2 th sudio •<br>Name<br>Bask 1<br>Dark 2<br>Bask 3<br>Dark 4                                                                | input#<br>1<br>2<br>3<br>4          | Name<br>Input 1<br>Input 2<br>Input 4            | EDIO Source<br>Test 1<br>Test 2<br>Test 3<br>Test 4<br>EDIO Name<br>GRENUPT_S<br>GRENUPT_S<br>GRENUPT_S<br>GRENUPT_S                                        | EDIO Mama<br>OBJOLIST SL<br>GEFEN, UST SL<br>GEFEN, UST SL<br>GEFEN, UST SL<br>GEFEN, UST SL        |
| Selec   | Copy ECD 1                                                         | Preses select<br>EDD 1<br>Hearner 1000<br>Hearner 1000<br>Hearner 100                                           | from the inputs<br>2 ch audo • •<br>Multi ch • •<br>Multi ch • •<br>2 ch audo •<br>Rank 1<br>Dank 2<br>Bank 3<br>Dank 5                                                                                 | input #<br>1<br>2<br>3<br>4         | Name<br>Input 1<br>Input 2<br>Input 3<br>Input 4 | EDIO Source<br>Test 3<br>Test 2<br>Test 3<br>Test 4<br>EDIO Name<br>GEPEN, VPT_S<br>GEPEN, VPT_S<br>GEPEN, VPT_S                                            | EDID Nama<br>GEFEN, VET_SL<br>GEFEN, VET_SL<br>GEFEN, VET_SL<br>GEFEN, VET_SL<br>L                  |
| Selec   | Copy 1500 To                                                       | Plaza select<br>EDD 1<br>Internal - 100p<br>Hearnal - 100p<br>Hearnal - 100p<br>Hearnal - 100p<br>Hearnal - 100p<br>Hearnal - 100p<br>Hearnal - 100p<br>Hearnal - 100p                                                                                                    | from the legists<br>2 ch audio • •<br>Multi ch • •<br>2 ch audio •<br>2 ch audio •<br>2 ch audio •<br>Name<br>Bash 1<br>Dark 2<br>Bash 2<br>Bash 4<br>Dark 4<br>Bash 6                                  | input #<br>1<br>2<br>3<br>4         | Nama<br>Input 1<br>Input 2<br>Input 3<br>Input 4 | EDIO Source<br>Text 1<br>Text 2<br>Text 3<br>Text 4<br>EDIO Name<br>OPEN_OPT_S<br>OPEN_OPT_S<br>OPEN_OPT_S<br>OPEN_OPT_S                                    | 6010 Nama<br>0670 Njørt (R.<br>0676 Njørt (R.<br>0671 Njørt (S.<br>0671 Njørt (S.<br>0671 Njørt (S. |
| Selec   | Cory 1000 T                                                        | EDIO 1<br>EDIO 1<br>Eleman 3000<br>Eleman 30000<br>Eleman 3000<br>Eleman 3000<br>Eleman 3000<br>Eleman 3000<br>Ele | from the inputs<br>idodes<br>2 ch audio • •<br>Multi ch • •<br>2 ch audio •<br>2 ch audio •<br>Name<br>Bash 1<br>Bash 2<br>Bash 2<br>Bash 4<br>Bash 4<br>Bash 5<br>Bash 6<br>Bash 5<br>Bash 5<br>Bash 5 | input #<br>1<br>2<br>3<br>4         | Name<br>Input 1<br>Input 2<br>Input 4            | EDID Source<br>Test 1<br>Test 2<br>Test 3<br>Test 4<br>EDID Name<br>GRENUPT_S<br>GRENUPT_S<br>GRENUPT_S<br>GRENUPT_S<br>GRENUPT_S<br>GRENUPT_S<br>GRENUPT_S | EDIO Mana<br>GEFOLIAFI,SI<br>GEFELJIAFI,SI<br>GEFELJIAFI,SI<br>GEFELJIAFI,SI                        |

#### ▼ Input #

入力番号を表します。#set\_input\_name コマンドを使用するか、もし くはウェブインターフェースの「I/O Setup ⇒ I/O Names」ページか ら入力名を変更することができます (p36 参照)。

#### ▼ Name

入力名を表します。

# ▼ EDID Source

現在使用されているの EDID ソース機器を表します。

# ▼ EDID Name

EDID 名を表します。

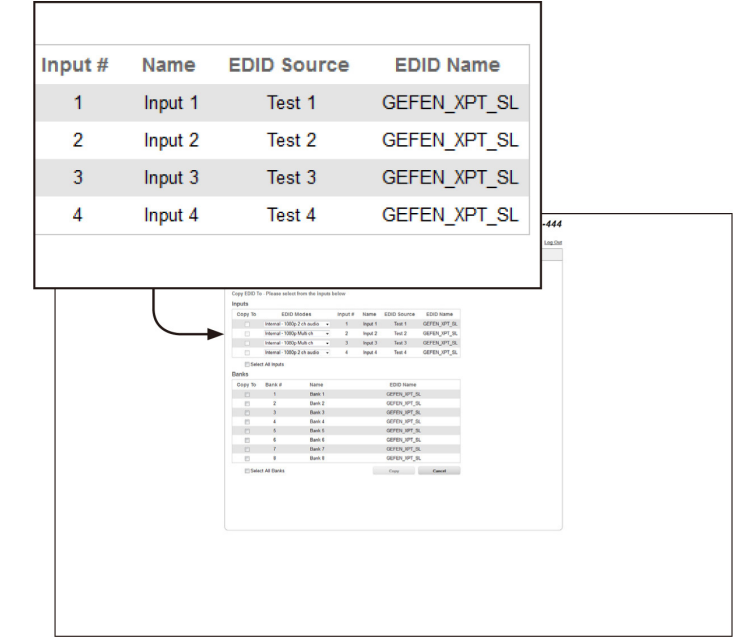

# ▼ Сору То

チェックボックスをチェックして、EDIDのコピー先を選択します。チェックボックスをクリアすると、バンクの選択は解除されます。

# ▼ Bank #

バンク番号を表します。.

#### ▼ Name

バンク名を表します。

#### ▼ Select All Banks

チェックボックスをチェックすると、全バンクが選択されます。チェック ボックスをクリアすると、全バンク選択は解除されます。

# ▼ Сору

ボタンを押して、コピー作業を実行します。

#### ▼ Cancel

全てのチェックボックスのチェックを解除します。

| Banks   |             | District         Description         Description           International System         International System         International System           Transmissional System         International System         International System         International System           Transmissional System         International System         International System         International System         International System           Transmissional System         International System         International System         International System         International System           Transmissional System         International System         International System         International System         International System           Transmissional System         International System         International System         International System         International System           Transmissional System         International System         International |                                     |                      |
|---------|-------------|----------------------------------------------------------------------------------------------------|-------------------------------------|----------------------|
| Сору То | Bank #      | Name                                                                                                    | EDID Nam                            | ne                   |
|         | 1           | Bank 1                                                                                                    | GEFEN_XPT                           | r_sl                 |
|         | 2           | Bank 2                                                                                                    | GEFEN_XPT                           | r_sl                 |
|         | 3           | Bank 3                                                                                                    | GEFEN_XP1                           | r_sl                 |
|         | 4           | Bank 4                                                                                                    | GEFEN_XPT                           | r_sl                 |
|         |             |                                                                                                    |                                     |                      |
|         | 5           | Bank 5                                                                                                    | GEFEN_XPT                           | r_sl                 |
|         | 5<br>6      | Bank 5<br>Bank 6                                                                                                    | GEFEN_XP1<br>GEFEN_XP1              | r_sl<br>r_sl         |
|         | 5<br>6<br>7 | Bank 5<br>Bank 6<br>Bank 7                                                                                                    | GEFEN_XP1<br>GEFEN_XP1<br>GEFEN_XP1 | r_sl<br>r_sl<br>r_sl |

# GEFEN

# • Manage EDID $\Rightarrow$ Bank Name

#### ▼ Bank #

EDID バンク番号を表します。

#### ▼ Name

フィールドに EDID バンク名を入力します。

#### ▼ Save

現在の EDID バンク名を保存します。

# ▼ Cancel

直前のバンク名を元に戻します(バンク名の変更を行った場合)。

|              | 10 Setup Manage EDID   | Network System             | Power Stander 2 Holp Log                                 | Out |
|--------------|------------------------|----------------------------|----------------------------------------------------------|-----|
| Assign       | Bank Names Upload/Down | cad                        |                                                          |     |
| Edit Bank Na | mes                    |                            |                                                          |     |
| Bank #       | Name                   |                            |                                                          |     |
| 1            | Bank 1<br>Bank 2       | ◀                          |                                                          |     |
| 3            | Bank 3                 | -                          |                                                          |     |
| 4            | Bank 4                 |                            | 1                                                        |     |
| 4            | Dark 6                 |                            |                                                          |     |
| 1            | Bank 7                 |                            |                                                          |     |
|              | Bank 8                 |                            |                                                          |     |
|              | Edit B                 | ank Nan                    | nes                                                      |     |
|              | Ba                     | nk #                       | Na                                                       | ame |
|              |                        | 1                          | Bank 1                                                   |     |
|              |                        |                            |                                                          |     |
|              |                        | 2                          | Bank 2                                                   |     |
|              |                        | 2                          | Bank 2                                                   |     |
|              |                        | 2<br>3                     | Bank 2<br>Bank 3                                         |     |
|              |                        | 2<br>3<br>4                | Bank 2<br>Bank 3<br>Bank 4                               |     |
|              |                        | 2<br>3<br>4<br>5           | Bank 2<br>Bank 3<br>Bank 4<br>Bank 5                     |     |
|              |                        | 2<br>3<br>4<br>5<br>6      | Bank 2<br>Bank 3<br>Bank 4<br>Bank 5<br>Bank 6           |     |
|              |                        | 2<br>3<br>4<br>5<br>6<br>7 | Bank 2<br>Bank 3<br>Bank 4<br>Bank 5<br>Bank 6<br>Bank 7 |     |

# ● Manage EDID ⇒ Upload/Download

# ▼ Browse...

ボタンをクリックして、アップロードする EDID ファイルを選択します。

# ▼ Select Bank Location

ドロップダウンリストをクリックして、EDID がアップロードされるバン クを選択します。

オプション.....Bank1 ~ Bank8

# ▼ Upload

ボタンをクリックして、EDID を指定されたバンクにアップロードします。

# ullet Select EDID File to Download

ファイルとして保存される EDID を選択します。なお、EDID ファイルは バイナリーファイル (.bin) として保存されます。

オプション.....Bank1 ~ Bank8

1-Output\_1  $\sim$  4-Output\_4

 $1-lnput_1 \sim 4-lnput_4$ 

#### ▼ Download

ボタンをクリックして、選択された EDID をファイルにダウンロードし ます

|             | Main P           | O Saturo Mar |                |           |               |                |       |
|-------------|------------------|--------------|----------------|-----------|---------------|----------------|-------|
|             |                  |              | age EDID Netwo | rk System | Power STANDER | P Help Log.Out |       |
|             | Assign D         | lank Names L | pload/Download |           |               |                |       |
|             | Upload EDID      |              |                |           |               |                |       |
|             | Select EDID File | to Upload:   |                | _         |               |                |       |
|             | Select Back Lor  | ration       |                |           | \             |                |       |
|             | Bank 1           | •            | Spload         |           | 1             |                |       |
|             | Download EDID    |              |                |           |               |                |       |
|             | Select EDID File | to Download. |                |           |               |                |       |
|             | Bank 1           |              | Download       |           | 1             |                |       |
|             |                  |              |                |           |               |                |       |
|             |                  |              |                |           |               |                |       |
|             |                  |              |                |           |               |                |       |
|             |                  |              |                |           |               |                |       |
|             |                  |              |                |           | 1             |                | <br>1 |
|             |                  |              |                |           |               |                |       |
| Upload ED   | ID .             |              |                |           |               |                |       |
|             |                  |              |                |           |               |                |       |
|             |                  |              |                |           |               |                |       |
| Select EDII | ) File           | to Up        | load:          |           |               |                |       |
|             |                  |              |                |           |               |                |       |
| Provero     |                  |              |                |           |               |                |       |
| browse      |                  |              |                |           |               |                |       |
|             |                  |              |                |           |               |                |       |
|             |                  |              |                |           |               |                |       |
| Select Ban  | k Loca           | ation        |                |           |               |                |       |
|             |                  |              |                |           |               |                |       |
|             |                  |              |                |           |               |                |       |
| Bank 1      |                  | •            |                |           | Upl           | oad            |       |

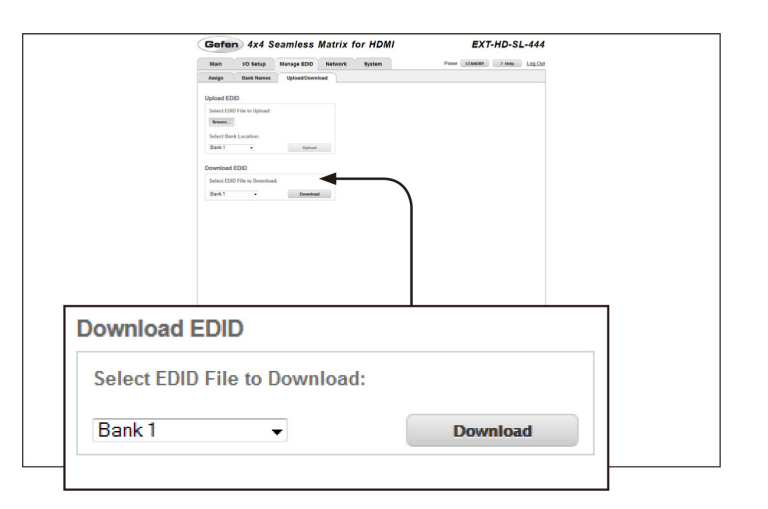

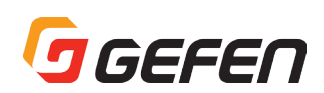

# ●ネットワーク

# ▼ MAC Address

マトリクスの MAC アドレスを表します。なお、MAC アドレスは変更できません。

# ▼ Mode

ネットワークモードを設定します。

オプション.....Static、DHCP

# ▼ IP Address

フィールドにマトリクスのIPアドレスを入力します。なお、このオプションは、ネットワークモードが「static」に設定された場合のみ有効です。

# ▼ Subnet

フィールドにマトリクスのサブネットマスクを入力します。なお、このオ プションは、ネットワークモードが「static」に設定された場合のみ有効 です。

#### ▼ Gateway

フィールドにマトリクスのゲートウェイ(ルーター)アドレスを入力しま す。なお、このオプションは、ネットワークモードが「static」に設定さ れた場合のみ有効です。

# ▼ HTTP Port

フィールドに HTTP リスニングポートを入力します。

# ▼ Enable TCP Access

チェックボックスをチェックすると、TCP にアクセス可能になります。 チェックボックスをクリアすると、TCP へのアクセスは無効になります。

#### ▼ Require Password on Connect

チェックボックスをチェックすると、Telnet セッションの開始時にパス ワードを要求するように設定します。チェックボックスをクリアすると、 パスワードの要求は解除されます。

#### ▼ User Name

フィールドにログイン用のユーザー名を入力します。

#### ▼ Old Password

フィールドに現在のパスワードを入力します。

# ▼ New Password

フィールドに新しいパスワードを入力します。

#### ▼ Enable UDP Access

チェックボックスをチェックすると、UDP にアクセス可能になります。 チェックボックスをクリアすると、UDP へのアクセスは無効になります。

#### ▼ UDP Port

フィールドに UDP リスニングポートを入力します。

# ▼ Enable UDP Echo

チェックボックスをチェックすると、UDP エコー機能は有効にします。

#### ▼ Destination UDP IP Adress

フィールドにリモート UDP IP アドレスを入力します。

#### Destination UDP Port

フィールドにリモート UDP リスニングポートを入力します。

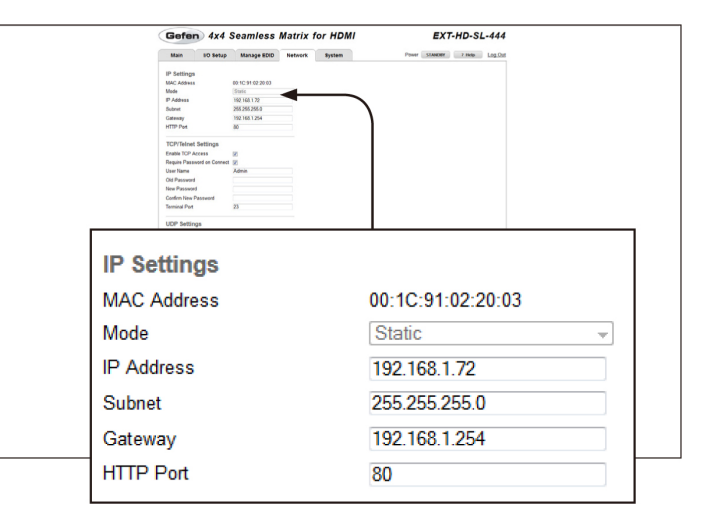

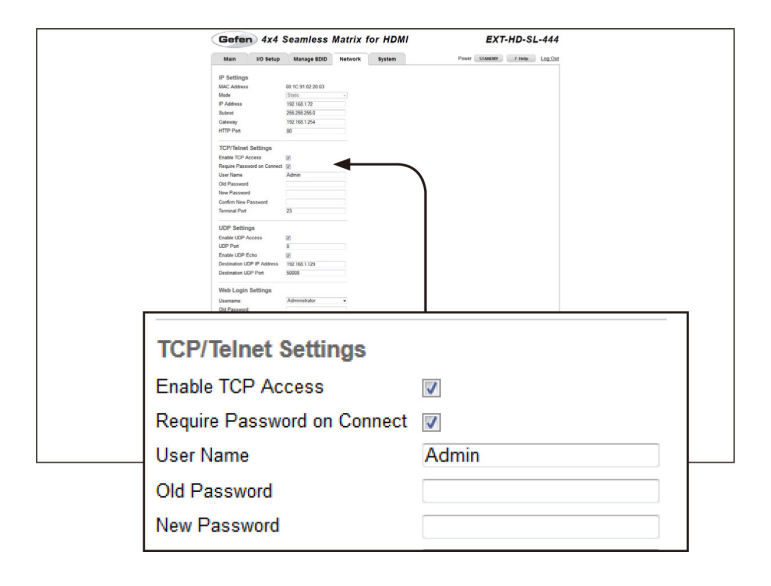

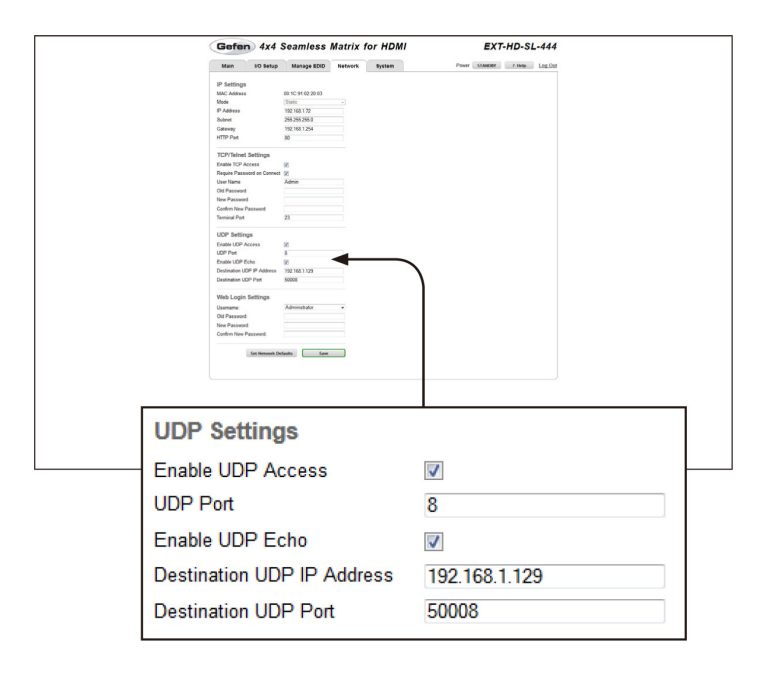

# GEFEN

#### ▼ User Name

ドロップダウンリストをクリックして、ユーザー名を選択します。なお、 選択されたユーザーのパスワードは変更可能です。

#### ▼ Old Password

フィールドに現在のパスワードを入力します。

# ▼ New Password

フィールドに新しいパスワードを入力します。

#### ▼ Confirm Password

フィールドに新しいパスワードを再入力します。

### ▼ Set Network Defaults

ネットワーク設定を工場出荷時のデフォルト設定に戻します。

#### Save

このページで行われた変更を保存します。

|                 |                                          | Seamless Matrix for HDM       | EXT-HD-SL-444                 |  |
|-----------------|------------------------------------------|-------------------------------|-------------------------------|--|
|                 | Main I/O Setup                           | Manage EDID Network System    | Power Statemer Piloto Log-Out |  |
|                 | IP Settings                              | 00 10 11 00 20 03             |                               |  |
|                 | Mode                                     | (State -)                     |                               |  |
|                 | IP Address<br>Subrat                     | 192 168 1 72<br>266 266 266 0 |                               |  |
|                 | Cateway                                  | 192.168.1.254                 |                               |  |
|                 | HTTP Pet                                 | 80                            |                               |  |
|                 | TCP/Telnet Settings<br>Enable TCP Access | ×                             |                               |  |
|                 | Require Password on Connect              | 86                            |                               |  |
|                 | User Name<br>Old Passaned                | Admin                         |                               |  |
|                 | New Password                             |                               |                               |  |
|                 | Confirm New Password                     |                               |                               |  |
|                 | Tenninal Port                            | 23                            |                               |  |
|                 | UDP Settings                             |                               |                               |  |
|                 | Enable UDP Access                        | 86                            |                               |  |
|                 | UDP Pert                                 |                               |                               |  |
|                 | Destination LIDP IP Address              | 192.168.1.129                 |                               |  |
|                 | Destination UDP Port                     | 50008                         |                               |  |
|                 | Web Login Settings                       |                               |                               |  |
|                 | Usemame                                  | Administrator •               |                               |  |
|                 | Old Password                             |                               |                               |  |
|                 | New Password<br>Confern New Password     |                               |                               |  |
|                 |                                          |                               |                               |  |
| Veb             | Login                                    | Settings                      |                               |  |
| Jsern           | ame:                                     |                               | Administrator                 |  |
|                 | assword:                                 |                               |                               |  |
| Old Pa          |                                          |                               |                               |  |
| Old Pa<br>New F | assword                                  | :                             |                               |  |

# ●システム

# Download

現在の本体設定をファイルでダウンロードします。

#### ▼ Browse...

アップロードする構成ファイルを選択します。

#### Restore

選択した構成ファイルを本体へアップロードします。

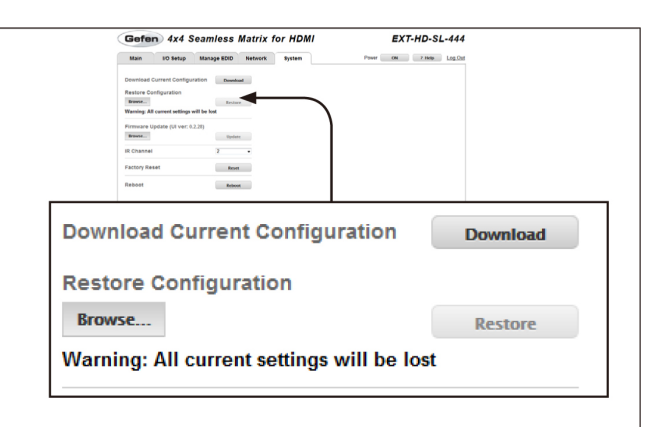

EXT-HD-SL-444

ON 7 HALP LOG

Update

Reset

Reboot

•

2

Gefen 4x4 Seamless Matrix for HDMI

Firmware Update (UI ver: 0.2.28)

Main 10 Setup Manage EDID Network System

Restore Co transe... Warning: All

Browse...

**IR Channel** 

Reboot

**Factory Reset** 

# ▼ Browse...

ボタンをクリックして、アップロードするファームウェアファイルを選択 します。ファームウェアのアップグレードについて、詳しくは 43 ページ 「■ファームウェアのアップグレード」を参照してください。

# ▼ Update

ファームウェアファイルを選択した後、ボタンをクリックすると、アップ デート作業が開始します。

# ▼ IR Channel

ドロップダウンリストから、本体に設定する IR チャンネルを選択します。 本体と付属の IR リモコンは同じ設定にしてください。

オプション......0~3

# ▼ Reset

本体を工場出荷時のデフォルト設定に戻します。なお、TCP/IP 設定はストアされます。

# ▼ Reboot

本体を再起動します。

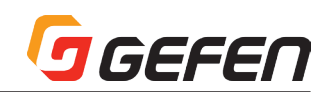

# ◆付録

# ■ファームウェアのアップグレード

●ウェブインターフェースによるアップグレード方法

重要:ファームウェアアップグレード中は本体の電源をオフにしたり電源コードを抜かないでください。

① Gefen ウェブサイトからファームウェアをダウンロードします。

② ZIP ファイルを解凍し、ファームウェアファイルを取り出します。

③本体の電源を入れます。

④イーサーネットケーブルを使用して、本体とウェブインターフェースを起動するコンピューターを接続します。

※アップグレード作業中はケーブルや延長器を取り外す必要はありません。

⑤ ウェブインターフェースの「Configuration」タブをクリックして、「System Configuration」セッションの下部にある「Browse…」ボタンをクリックします。
 ⑥ ファームウェアファイルを選択して、「Update」ボタンをクリックします。

⑦現在のファームウェアは上書きされる確認メッセージが表示されます。ダイアログボックスの「OK」ボタンをクリックすると、ファームウェアのアップロードを開始します。

- ⑧ ファームウェアアップグレード作業を開始します。作業は数分間がかかります。RS-232 インターフェースを使用して、アップグレード作業の進捗を確認できます。
- ⑨ファームウェアがアップグレードされると、本体は自動的に再起動します。

⑩ファームウェアアップグレード作業は完了します。

# ● USB インターフェースによるアップグレード方法。

重要:ファームウェアアップグレード中は本体の電源をオフにしたり電源コードを抜かないでください。

① Gefen ウェブサイトからファームウェアをダウンロードします。

②本体の電源を入れます。

③ USB ケーブルを使用して、本体とコンピュータを接続します。

※アップグレード作業中はケーブルや延長器を取り外す必要はありません。

④本体をコンピュータに接続すると、マイコンピュータにリムーバブルディスクアイコンが表示されます。
⑤ ZIP ファイルを解凍し、ファームウェアファイル (bin) をリムーバブルディスクにコピーします。
⑥ コンピュータから USB ケーブルを取り外します。
⑦ ファームウェアがアップグレードされると、本体は自動的に再起動します。
⑧ ファームウェアアップグレード作業は完了します。

# ■仕様

| 最大対応解像度    | 1080p フル HD、1920 x 1200(WUXGA)   |
|------------|----------------------------------|
| 最大ピクセルクロック | 225 MHz                          |
| ビデオ入力端子    | HDMI Type A(19ピン、メス、MonoLOK) × 4 |
| ビデオ出力端子    | HDMI Type A(19ピン、メス、MonoLOK) × 4 |
| RS-232 端子  | D-Sub9ピン(メス)×1                   |
| IP 端子      | 3.5mm ステレオミニ× 1                  |
| USB 端子     | Mini-B × 1                       |
| 電源         | DC12V、最大24W                      |
| 寸法·質量      | W430 × H42 × D200mm、2.3kg        |

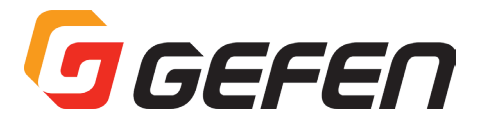

●この製品を安全にお使いいただくために、設置・運用には十分な安全対策を行ってください。

●この取扱説明書に記載されている商品名、会社名等は各社の登録商標または商標です。

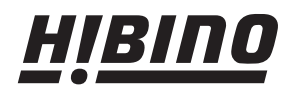

ヒビノインターサウンド株式会社
 〒108-0075 東京都港区港南3-5-12 TEL: 03-5783-3880 FAX: 03-5783-3881
 E-mail: info@hibino-intersound.co.jp
 http://www.hibino-intersound.co.jp/